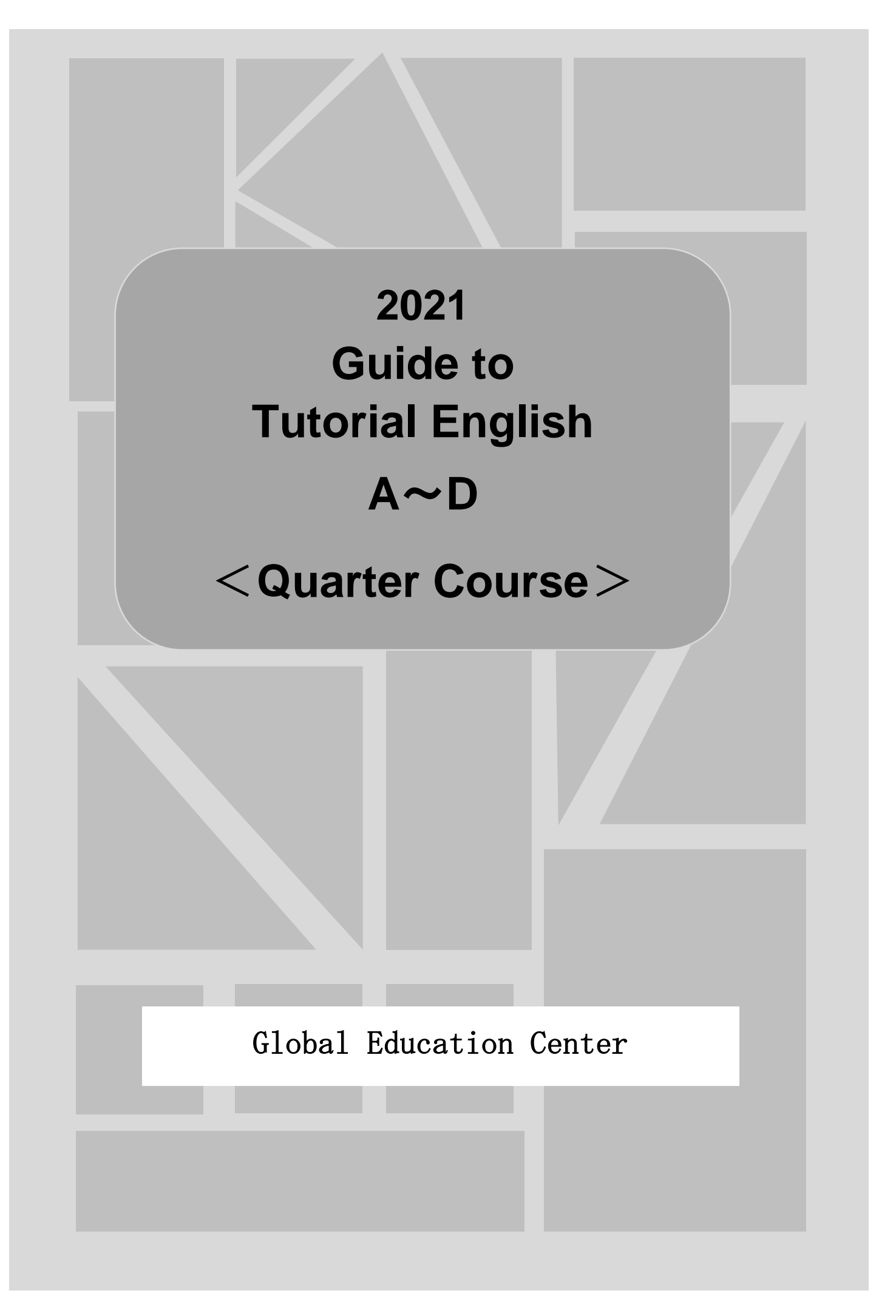

## <QUARTER COURSE>

GLOBAL EDUCATION CENTER, WASEDA UNIVERSITY Waseda University Academic Solutions Corporation (WAS)

## Please check your Waseda e-mail

Important information regarding Tutorial English will be sent to your Waseda email address (~@xxx.waseda.jp). Along with the announcements on the "Tutorial Canvas", please check your emails occasionally.

## Please check the computer system requirements

Tutorial Canvas and WeTEC test site will be used during the course period. Please check your PC system requirements for accessing the Tutorial Canvas.

#### Note

- The WeTEC test may not function properly if the browser is not supported.
- Even if the browser is supported, the WeTEC test might not function properly due to the combination of the operating system (OS), browser, and antivirus software used.
- If your browser does not meet the system requirements below, use a different browser or use a computer room at Waseda University.

\*The system requirements below are as of March 1<sup>st</sup>, 2021.

\*Please check the latest system requirements on the WeTEC site.

| PC        | Browser                    | Tutorial<br>Canvas | WeTEC<br>Test Site | Waseda Moodle<br>(Collaborate) |  |
|-----------|----------------------------|--------------------|--------------------|--------------------------------|--|
|           | Internet Explorer 11       | ×                  | 0                  |                                |  |
| Windows   | Microsoft Edge20 and later |                    | 0                  |                                |  |
|           | Google Chrome              |                    | 0                  |                                |  |
|           | Firefox/Opera              | Use the latest     | ×                  | See page 9.                    |  |
|           | Safari7.0 and later        |                    |                    |                                |  |
| Macintosh | Google Chrome              |                    | 10.9~10.15)        |                                |  |

XYou cannot access MyWaseda during maintenance. Please see MyWaseda regarding the maintenance day.

## Confirm the course schedule

#### <Schedule>

| Quarter | Date           | Event                                   |  |  |  |  |
|---------|----------------|-----------------------------------------|--|--|--|--|
|         | Pofor to P 21  | The WeTEC test period                   |  |  |  |  |
|         | Relef to P.ST  | (Pre-course)                            |  |  |  |  |
|         | 4/5 - 4/10     | Tuition payment period                  |  |  |  |  |
|         | 4/14           |                                         |  |  |  |  |
| Spring  | late afternoon | Class Announcement                      |  |  |  |  |
| (α)     | 4/19 - 5/29    | Lessons                                 |  |  |  |  |
|         | E/07.6/4       | The WeTEC test period                   |  |  |  |  |
|         | 5/27-0/4       | (Post-course)                           |  |  |  |  |
|         | 5/27 - 6/10    | The Students Questionnaire reply period |  |  |  |  |
|         |                | Deadline for inquiries about lesson     |  |  |  |  |
|         | 6/4            | assessment                              |  |  |  |  |
|         | 0/4            | Deadline for submitting documents for   |  |  |  |  |
|         |                | Special Consideration                   |  |  |  |  |

| Quarter | Date           | Event                                   |  |  |  |  |
|---------|----------------|-----------------------------------------|--|--|--|--|
|         | Defer to D 21  | The WeTEC test period                   |  |  |  |  |
|         | Relef to P.31  | (Pre-course)                            |  |  |  |  |
|         | 9/24 - 10/1    | Tuition payment period                  |  |  |  |  |
|         | 10/5           | Class Announcement                      |  |  |  |  |
| Fall    | late afternoon | Class Announcement                      |  |  |  |  |
| (α)     | 10/11 - 11/20  | Lessons                                 |  |  |  |  |
|         | 11/10 11/06    | The WeTEC test period                   |  |  |  |  |
|         | 11/10-11/20    | (Post-course)                           |  |  |  |  |
|         | 11/18 - 12/2   | The Students Questionnaire reply period |  |  |  |  |
|         |                | Deadline for inquiries about lesson     |  |  |  |  |
|         | 11/26          | assessment                              |  |  |  |  |
|         | 11/20          | Deadline for submitting documents for   |  |  |  |  |
|         |                | Special Consideration                   |  |  |  |  |

| Quarter                  | Date                                                                                                    | Event                                                                                                    |  |  |  |  |
|--------------------------|----------------------------------------------------------------------------------------------------|----------------------------------------------------------------------------------------------------|--|--|--|--|
|                          | Defer to D 21                                                                                                    | The WeTEC test period                                                                                                    |  |  |  |  |
|                          | Refer to P.ST                                                                                                    | (Pre-course)                                                                                                    |  |  |  |  |
|                          | 4/5 4/40                                                                                                    | Tuition payment period                                                                                                    |  |  |  |  |
|                          | 4/5 - 4/10                                                                                                    | (First registration period)                                                                                                    |  |  |  |  |
|                          | 4/45 4/00                                                                                                    | Tuition payment period                                                                                                    |  |  |  |  |
|                          | 4/15 - 4/20                                                                                                    | (Second, Third registration periods)                                                                                                    |  |  |  |  |
|                          | 5/25                                                                                                    | Close Appeursement                                                                                                    |  |  |  |  |
| Summer                   | late afternoon                                                                                                    | Class Announcement                                                                                                    |  |  |  |  |
| (β)                      | 6/7-7/10                                                                                                    | Lessons                                                                                                    |  |  |  |  |
|                          | 7/9 7/16                                                                                                    | The WeTEC test period                                                                                                    |  |  |  |  |
|                          | 7/0-7/10                                                                                                    | (Post-course)                                                                                                    |  |  |  |  |
|                          | 7/8 - 7/22                                                                                                    | The Students Questionnaire reply period                                                                                                    |  |  |  |  |
|                          |                                                                                                    | Deadline for inquiries about lesson                                                                                                    |  |  |  |  |
|                          | 7/16                                                                                                    | assessment                                                                                                    |  |  |  |  |
|                          | .,                                                                                                    | Deadline for submitting documents for                                                                                                    |  |  |  |  |
|                          |                                                                                                    | Event           The WeTEC test period<br>(Pre-course)           Tuition payment period<br>(First registration period)           Tuition payment period<br>(Second, Third registration periods)           Class Announcement           Lessons           The WeTEC test period<br>(Post-course)           The Students Questionnaire reply period           Deadline for inquiries about lesson<br>assessment           Deadline for submitting documents for<br>Special Consideration           The WeTEC test period<br>(Pre-course)           Tuition payment period<br>(First registration period)           Tuition payment period<br>(Second, Third registration periods)           Class Announcement           Lessons           The WeTEC test period<br>(Pre-course)           Tuition payment period<br>(Second, Third registration periods)           Class Announcement           Lessons           The WeTEC test period<br>(Post-course)           The WeTEC test period<br>(Post-course)           The Students Questionnaire reply period           Deadline for inquiries about lesson<br>assessment |  |  |  |  |
|                          |                                                                                                    |                                                                                                    |  |  |  |  |
| Quarter                  | Date                                                                                                    | Event                                                                                                    |  |  |  |  |
| Quarter                  | Date                                                                                                    | Deadline for submitting documents for<br>Special Consideration<br>Event<br>The WeTEC test period<br>(Pre-course)<br>Tuition payment period                                                                                                    |  |  |  |  |
| Quarter                  | Date<br>Refer to P.31                                                                                                    | Event<br>The WeTEC test period<br>(Pre-course)                                                                                                    |  |  |  |  |
| Quarter                  | Date<br>Refer to P.31                                                                                                    | Event<br>The WeTEC test period<br>(Pre-course)<br>Tuition payment period                                                                                                    |  |  |  |  |
| Quarter                  | Date<br>Refer to P.31<br>9/24 - 10/1                                                                                                    | Event<br>The WeTEC test period<br>(Pre-course)<br>Tuition payment period<br>(First registration period)                                                                                                    |  |  |  |  |
| Quarter                  | Date<br>Refer to P.31<br>9/24 - 10/1                                                                                                    | Event<br>The WeTEC test period<br>(Pre-course)<br>Tuition payment period<br>(First registration period)<br>Tuition payment period                                                                                                    |  |  |  |  |
| Quarter                  | Date<br>Refer to P.31<br>9/24 - 10/1<br>10/6 - 10/12                                                                                                    | Event<br>The WeTEC test period<br>(Pre-course)<br>Tuition payment period<br>(First registration period)<br>Tuition payment period<br>(Second, Third registration periods)                                                                                                    |  |  |  |  |
| Quarter                  | Date<br>Refer to P.31<br>9/24 - 10/1<br>10/6 - 10/12<br>11/22                                                                                                    | Event<br>The WeTEC test period<br>(Pre-course)<br>Tuition payment period<br>(First registration period)<br>Tuition payment period<br>(Second, Third registration periods)                                                                                                    |  |  |  |  |
| Quarter                  | Date<br>Refer to P.31<br>9/24 - 10/1<br>10/6 - 10/12<br>11/22<br>late afternoon                                                                                                    | Event<br>The WeTEC test period<br>(Pre-course)<br>Tuition payment period<br>(First registration period)<br>Tuition payment period<br>(Second, Third registration periods)<br>Class Announcement                                                                                                    |  |  |  |  |
| Quarter<br>Winter<br>(β) | Date           Refer to P.31           9/24 - 10/1           10/6 - 10/12           11/22           late afternoon           11/29 - 1/26                                                     | Event<br>The WeTEC test period<br>(Pre-course)<br>Tuition payment period<br>(First registration period)<br>Tuition payment period<br>(Second, Third registration periods)<br>Class Announcement<br>Lessons                                                                                                    |  |  |  |  |
| Quarter<br>Winter<br>(β) | Date           Refer to P.31           9/24 - 10/1           10/6 - 10/12           11/22           late afternoon           11/29 - 1/26                                                     | Tuition payment period         (First registration period)         Tuition payment period         (Second, Third registration periods)         Class Announcement         Lessons         The WeTEC test period         (Post-course)         The Students Questionnaire reply period         Deadline for inquiries about lesson         assessment         Deadline for submitting documents for         Special Consideration         The WeTEC test period         (Pre-course)         Tuition payment period         (First registration period)         Tuition payment period         (Second, Third registration periods)         Class Announcement         Lessons         The WeTEC test period         (Post-course)         Third registration periods)         Class Announcement         Lessons         The WeTEC test period         (Post-course)         The Students Questionnaire reply period         Deadline for inquiries about lesson         assessment         Deadline for submitting documents for         Special Consideration                                                       |  |  |  |  |
| Quarter<br>Winter<br>(β) | Date           Refer to P.31           9/24 - 10/1           10/6 - 10/12           11/22           late afternoon           11/29 - 1/26           2022/1/24 - 2/1                           | Event<br>The WeTEC test period<br>(Pre-course)<br>Tuition payment period<br>(First registration period)<br>Tuition payment period<br>(Second, Third registration periods)<br>Class Announcement<br>Lessons<br>The WeTEC test period<br>(Post-course)                                                                                                    |  |  |  |  |
| Quarter<br>Winter<br>(β) | Date<br>Refer to P.31<br>9/24 - 10/1<br>10/6 - 10/12<br>11/22<br>late afternoon<br>11/29 - 1/26<br>2022/1/24 - 2/1<br>2022/1/24 - 2/7                                                         | Event<br>The WeTEC test period<br>(Pre-course)<br>Tuition payment period<br>(First registration period)<br>Tuition payment period<br>(Second, Third registration periods)<br>Class Announcement<br>Lessons<br>The WeTEC test period<br>(Post-course)<br>The Students Questionnaire reply period                                                                                                    |  |  |  |  |
| Quarter<br>Winter<br>(β) | Date           Refer to P.31           9/24 - 10/1           10/6 - 10/12           11/22           late afternoon           11/29 - 1/26           2022/1/24 - 2/1           2022/1/24 - 2/7 | (Second, Third registration periods)         Class Announcement         Lessons         The WeTEC test period         (Post-course)         The Students Questionnaire reply period         Deadline for inquiries about lesson         assessment         Deadline for submitting documents for         Special Consideration         The WeTEC test period         (Pre-course)         Tuition payment period         (First registration period)         Tuition payment period         (Second, Third registration periods)         Class Announcement         Lessons         The WeTEC test period         (Post-course)         Tuition payment period         (Second, Third registration periods)         Class Announcement         Lessons         The WeTEC test period         (Post-course)         The Students Questionnaire reply period         Deadline for inquiries about lesson         assessment         Deadline for submitting documents for         Special Consideration                                                                                                    |  |  |  |  |
| Quarter<br>Winter<br>(β) | Date<br>Refer to P.31<br>9/24 - 10/1<br>10/6 - 10/12<br>11/22<br>late afternoon<br>11/29 - 1/26<br>2022/1/24 - 2/1<br>2022/1/24 - 2/7                                                         | Event           The WeTEC test period<br>(Pre-course)           Tuition payment period<br>(First registration period)           Tuition payment period<br>(Second, Third registration periods)           Class Announcement           Lessons           The WeTEC test period<br>(Post-course)           The Students Questionnaire reply period           Deadline for inquiries about lesson<br>assessment                                                                                                    |  |  |  |  |
| Quarter<br>Winter<br>(β) | Date<br>Refer to P.31<br>9/24 - 10/1<br>10/6 - 10/12<br>11/22<br>late afternoon<br>11/29 - 1/26<br>2022/1/24 - 2/1<br>2022/1/24 - 2/7<br>2022/2/1                                             | Event           The WeTEC test period<br>(Pre-course)           Tuition payment period<br>(First registration period)           Tuition payment period<br>(Second, Third registration periods)           Class Announcement           Lessons           The WeTEC test period<br>(Post-course)           The Students Questionnaire reply period           Deadline for inquiries about lesson<br>assessment           Deadline for submitting documents for                                                                                                    |  |  |  |  |

# **Obtaining credit in Tutorial English**

In Tutorial English, the final grade is determined by several items such as preparation and test taking outside of the lessons. Attendance alone is not enough to earn points and credits. Please check the grading method on page 24 and be sure to complete the course on a daily basis.

Please do not forget to complete the following tasks and attend Unit 5 &10:

# **OPreparation**

**©**Test Units (Unit 5 and 10) - If you are absent

from both of them, you will not receive credit.

# Contents

| 1. Tutor         | ial English course profile                                    |            |
|------------------|---------------------------------------------------------------|------------|
| 1.1              | Flow chart                                                    | 1          |
| 1.2              | Goals for each Level                                          | 5          |
| 1.3              | Guide for Tutorial Canvas                                     | 3          |
| 1.4              | Course level and lesson booth information (Tutorial Canvas)   | 3          |
| 1.5              | Guide for Waseda Moodle                                       | )          |
| 2. What          | to do before the start of the course                          |            |
| Ste              | o 1 Course registration                                       | 10         |
| Ste              | 2 Taking the WeTEC test (Pre-course) (60 min.)                | 11         |
| Ste              | o 3 Paving tuition                                            | 11         |
| Ste              | 5 4 Checking class announcement information                   | 11         |
| Ste              | 5 Purchasing your textbooks                                   | 12         |
| 3. What          | to do during the course period                                |            |
| Ster             | 1 Preparation                                                 | 14         |
| Stei             | 2 Entering into the online booth                              | 16         |
| Ster             | 0.3 Lesson                                                    | 20         |
| Ste              | 0 4 Checking assessment points                                | 20         |
|                  |                                                               |            |
| 4. What          | to do after completing the course                             | ~ 4        |
| Ste              | 1 Taking the WeTEC test (Post-course) (60 min.)               | 21         |
| Ste              | 2 Answering the Student Questionnaire                         | 21         |
| Ste              | 5.3 Checking Final Review Sheets                              | 21         |
| 5. Guide         | elines for tests                                              |            |
| 5.1              | Guideline for the WeTEC test                                  | 22         |
| 6 Ovor           | all points and final grado calculation                        |            |
|                  | Aroas for appagement                                          | <b>5</b> ⊿ |
| 6.2              | Lateness and absence                                          | 24<br>25   |
| 6.3              | Special consideration for absences and grades                 | 20         |
| 6.0              | Cancellation of lessons and make up lessons                   | 20         |
| 0.4              | Losson Assessment Guidelines                                  | 20<br>27   |
| 0.5              |                                                               | 27         |
| 7. Acts          | of Misconduct                                                 | 28         |
| 8. Camp          | ous map2                                                      | <u>29</u>  |
| 9. Inqui         | ries                                                          | 30         |
| -                |                                                               |            |
| 10. WeT<br>Stude | EC test periods<br>nts who do not need to take the WeTEC test | 31<br>32   |
| Tutorial         | English Lesson Calendar 2021                                  | 33         |

## 1. Tutorial English course profile

Tutorial English is Waseda University's original language course with a reputation for improving English communication skills.

The lessons focus on speaking and have the following features:

- The quarter course has a total of 10 units, consisting of 2 lessons a week. Each class has a maximum of 4 students and one tutor. Textbooks are developed for Waseda University students, and lessons are conducted in English only.
- Students are placed into lesson groups, Basic to Advanced based on their performance on the Webbased Test for English Communication (WeTEC).
- During Unit 5 and 10, tutor will assess each student based on his/her performance of Can-dos.

Tutorial Canvas will be used to submit Preparation and confirm tutor's assessments and feedback.

#### 1.1 Flow chart

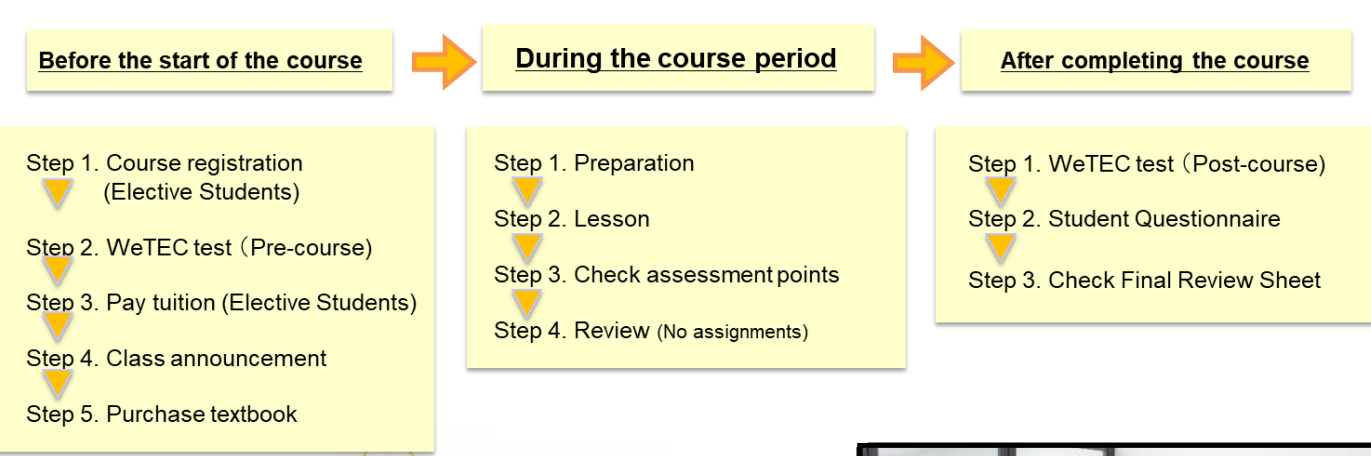

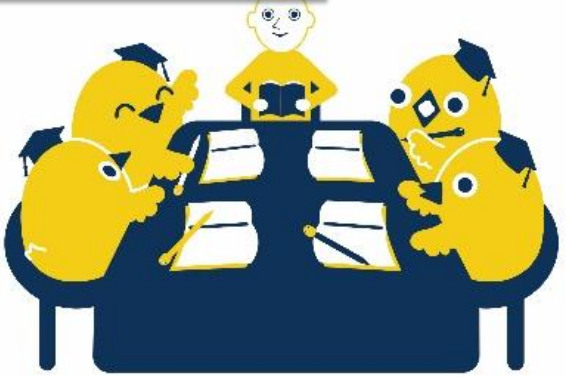

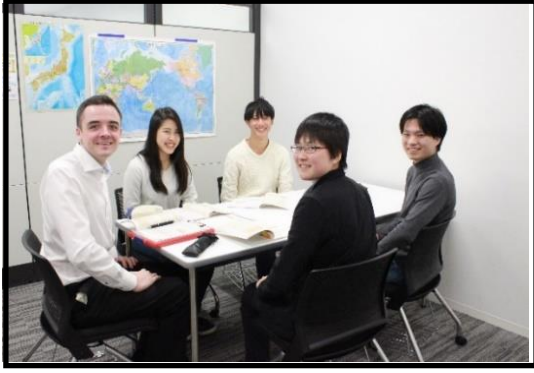

#### 1.2 Goals for each Level

There are 4 levels designed to match students' English proficiency.

#### For elective students:

Students select the level of the course. If you can't decide which level you should take, you can check your level at the course consultation during the course registration period. Details will be announced via MyWaseda.

#### For compulsory students:

Students' levels are determined by their WeTEC score. Students should take the WeTEC during the designated period. Otherwise, you may not be able to study in the appropriate lesson groups.

| lovel                 |           | レベル目安     |           | Goal for each level                                                                                                    | Students recommended to take the course                                                                                                    |
|-----------------------|-----------|-----------|-----------|----------------------------------------------------------------------------------------------------|----------------------------------------------------------------------------------------------------|
| level                 | WeTEC     | TOEIC     | TOEFL-iBT | Goai foi each level                                                                                                    | Students recommended to take the course                                                                                                    |
| Basic                 | above 354 | above 280 | above 29  | Students will be able to have simple conversations<br>about familiar everyday topics, giving brief opinions<br>and reasons.• Aim to learn basic English<br>• Aim to engage in conversation smoothly<br>• Aim to get used to English before studying/traveling abroad                                                                                                    |                                                                                                    |
| Intermediate          | above 620 | above 579 | above 61  | <ul> <li>Students will be able to explain the main ideas including the advantages and disadvantages when discussing both abstract and complex topics.</li> <li>Aim to deal with a wide variety of subjects</li> <li>Aim to develop basic discussion skills</li> <li>Plan to sign up for the long-term study abroad programs</li> <li>Aim to improve English skills for working in an international field</li> </ul> |                                                                                                    |
| Upper<br>Intermediate | above 800 | above 820 | above 90  | Students will be able to understand the main ideas<br>of the wide-ranging and complex subjects, use<br>appropriate language, and express their thoughts<br>fluently and logically.                                                                                                    | <ul> <li>Aim to communicate with native English speakers fluently and spontaneously</li> <li>Aim to express ideas logically and precisely when discussing complex subjects</li> <li>To sustain English proficiency after coming back from studying abroad</li> <li>Aim to improve English skills for working in an international field in the future</li> </ul> |
| Advanced              | above 875 | above 884 | above 102 | Students will be able to understand virtually<br>everything heard or read with ease, organize it<br>logically, and express their thoughts very fluently<br>and precisely, distinguishing detailed nuance.                                                                                                    | <ul> <li>Aim to understand and speak English at a fast, native pace on any subject,<br/>recognizing implicit meaning and the nuances of the words</li> </ul>                                                                                                    |

## 1.3 Guide for Tutorial Canvas

## $\blacklozenge \mathsf{How}$ to login

①After logging in to MyWaseda(Figure 1), click the "授業" tab in the menu (Figure 2), and select "Tutorial Canvas". ②Select the course you are currently taking from the "Course Program" section of Tutorial Canvas (Figure 3).

|                                 | www.seda Login Page<br>Figure 1 MyWaseda Login Page<br>Figure 2 MyWaseda Login Page | DA<br>授業<br>(次様素<br>(学ウェブサイト<br>(地下学交流)<br>Waseda「授業」                                                 |
|---------------------------------|-------------------------------------------------------------------------------------|----------------------------------------------------------------------------------------------------|
| Dashbo                          | pard                                                                                | TUTORIAL<br>TO<br>CARTAS<br>Antonio Torr                                                              |
| ount                            | Tutorial                                                                            |                                                                                                    |
| board                           | Basic A                                                                             | いで 2020 Spring Quarter TE<br>Basic A<br>Nov 24 at 3:52pm                                              |
| 로 <b>2020 Spring</b><br>Basic A | g Quarter TE Basic A                                                                |                                                                                                    |
| ndar 🦳                          |                                                                                     | 82 Prenaration Unit 3                                                                                 |
|                                 |                                                                                     | 2020 Spring Quarter TE<br>Basic A<br>16 points  <br>Dec 4 at 12:59pm                                  |
| Dox<br>Dory                     |                                                                                     | 2020 Spring Quarter TE<br>Basic A<br>16 points  <br>Dec 4 at 12:59pm  <br>Show All                    |
| )<br>))<br>irv                  |                                                                                     | 2020 Spring Quarter TE<br>Basic A<br>16 points  <br>Dec 4 at 12:59pm  <br>Show All<br>Recent Feedback |

| Main Functions | Vain Functions |                                                                                                    |  |  |  |
|----------------|----------------|----------------------------------------------------------------------------------------------------|--|--|--|
| Account        | 個人情報の確認        | You can check your personal information.                                                                                                    |  |  |  |
| Dashboard      | ダッシュボード        | The Tutorial English course you are currently enrolled in will be displayed.<br>When you enter the course listed here, you can submit your Preparation,<br>check your points for each unit, and see comments from your tutor. |  |  |  |
| Courses        | コース            | You will see a list of all Tutorial English courses you have taken since 2021.                                                                                                    |  |  |  |
| Calendar       | カレンダー          | You can check the deadline for Preparation.                                                                                                    |  |  |  |
| Inbox          | WeTEC スコア確認    | This function is not used in Tutorial English although it has a message function. If you have any questions, please contact us via "Inquiry".                                                                                 |  |  |  |
| Inquiry        | FAQ、問い合わせ      | You can check information about Tutorial English and make an inquiry.                                                                                                    |  |  |  |
| To Do          | お知らせ           | Important announcements about Tutorial English and the due dates of the Preparation will be displayed.                                                                                                    |  |  |  |

## [Quarter Course]

## ✦Course 画面

| CANVAS<br>Wessele Academic Solutions | Basic A > Module | rs                                    |              |
|--------------------------------------|------------------|---------------------------------------|--------------|
| Account                              | Home             |                                       | Collapse All |
| CD<br>Dashboard                      | Grades           | → レッスン開始前に確認すること                      |              |
| Courses                              |                  | ※ 2021年度履修ガイド                         |              |
| Calendar                             |                  | ◇ 2021年度オンライン授業受講ガイド                  |              |
| 目<br>Inbox                           |                  | 主日祝日にシステム障害が発生した場合の対応                 |              |
| U<br>History                         |                  |                                       |              |
| ?<br>Inquiry                         |                  | <ul> <li>Unit 1</li> </ul>            |              |
|                                      |                  | Preparation Unit 1<br>Nov 25   16 pts |              |
|                                      |                  |                                       |              |
| ₩                                    |                  | - Unit 2                              |              |

|   | ✓ Ur              | nit 10 ( Test Unit )            |
|---|-------------------|---------------------------------|
|   | ×                 | Preparation Unit 10<br>0 pts    |
|   | <sup>a</sup> ltı. | Final Review Sheet の発行・確認方法について |
| ( | đh                | WeTEC成果測定について                   |
|   | 2                 | アンケート回答                         |

| Functions                           |                                                                                                    |
|-------------------------------------|----------------------------------------------------------------------------------------------------|
| Home                                | Return to the top page of the course.                                                                                                    |
| Announcements                       | You can check important notices about Tutorial English.                                                                                          |
|                                     | You can check the evaluation of each lesson, comments from the tutor, and the Final Review Sheet.                                                |
| Grades                              | You can check the comments from the tutors.<br>You can also check the Final Review Sheet by clicking on the Dutton next to "Final Review Sheet". |
| レッスン開始前に確認する事                       | You can check information about Tutorial English including this course guide.                                                                    |
| Preparation                         | You can submit your answers to the Preparation.                                                                                                  |
| アンケート回答                             | You will be able to answer the questionnaire when the response period comes.                                                                     |
| Final Review Sheet の発行・<br>確認方法について | You can check how to receive and check your Final Review Sheet.                                                                                  |
| WeTEC 成果測定について                      | When the examination period starts, the link to access the WeTEC test page will appear.                                                          |

#### 1.4 Course level and lesson booth information (Tutorial Canvas)

◆Top screen of My Page

#### [Course Levels]

After logging in to Tutorial Canvas, the level of the card displayed on the Dashboard will be your course level.

#### [Lesson Booth]

Click on "クラス発表1" or "クラス発表2" under "To Do" in the upper right corner of the screen. The booths are different for the first half of the week and the second half of the week, so be sure to check both announcements.

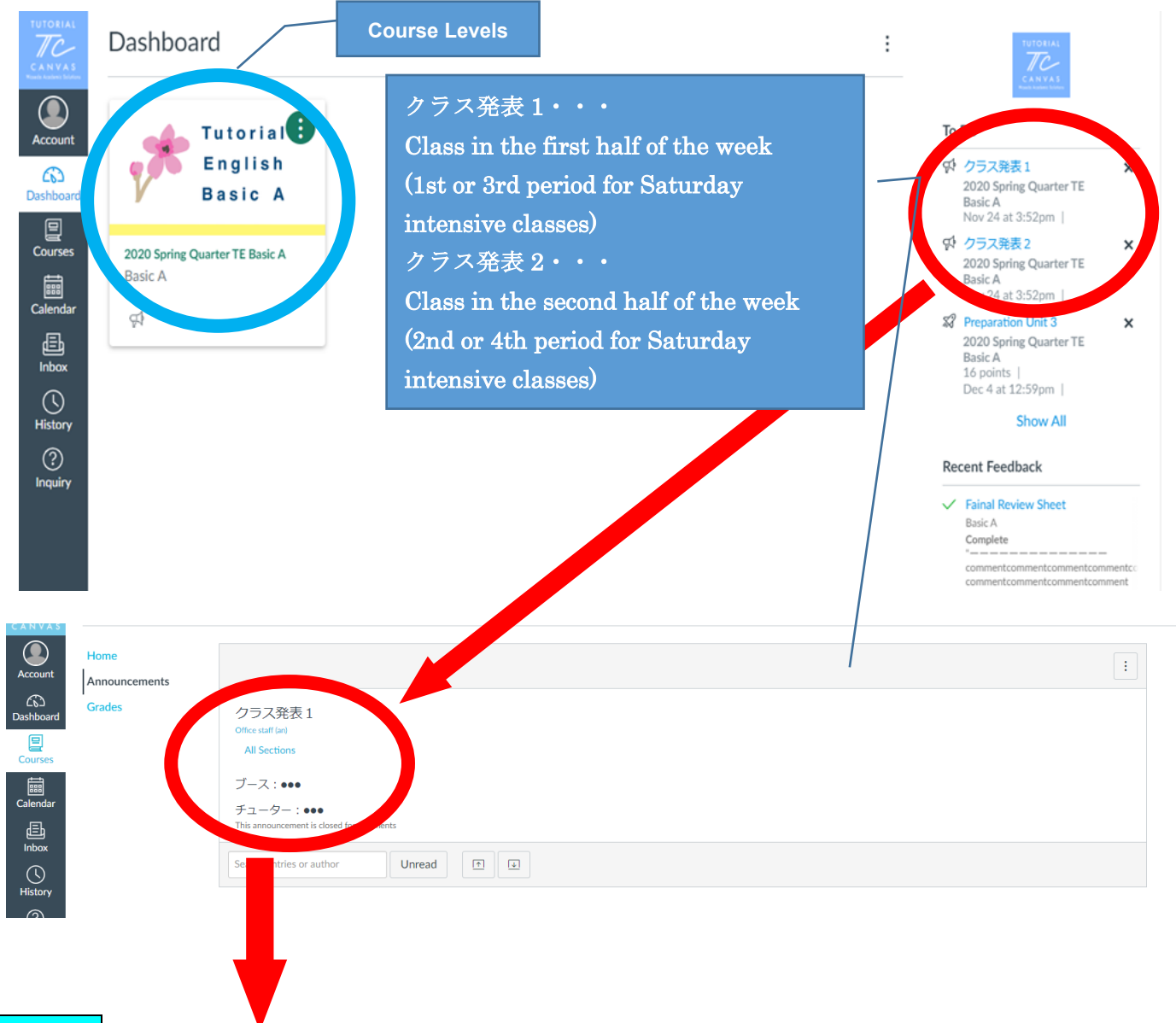

## Notes

Write down your lesson information in the below table before the lesson starts. You will need your classroom and booth number to enter the online lesson in Waseda Moodle.

| Level          |             | r              | 1 -             |                     |                   | 1                |
|----------------|-------------|----------------|-----------------|---------------------|-------------------|------------------|
|                | <u>Day</u>  | <u>Period</u>  | <u>Campus</u>   | <u>Building No.</u> | <u>Classroom</u>  | <u>Booth No.</u> |
|                |             |                |                 |                     | <u>NO.</u>        |                  |
| 1st lesson     |             |                |                 |                     |                   |                  |
| in a week      |             |                |                 |                     |                   |                  |
| 2nd lesson     |             |                |                 |                     |                   |                  |
| in a week      |             |                |                 |                     |                   |                  |
| * If you enter | the wrong I | booth by mista | ake, please lea | ive there and en    | ter the correct b | ooth.            |

#### 1.5 Guide for Waseda Moodle

#### ♦ Confirmation of system requirements

The system of the online course is guaranteed only on the following browser and operating system (OS) combinations. Be sure to take lessons in the following environments:

#### https://help.blackboard.com/Collaborate/Ultra/Participant/Get\_Started/Browser\_Support

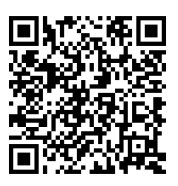

System requirements of the online course (Waseda Moodle / Collaborate) As of April 1, 202

| Browser        | Desktop PC              | Mobile        |
|----------------|-------------------------|---------------|
| Chrome         | Windows 10、macOS 10.14+ | Android 9+    |
| Firefox        | Windows 10、macOS 10.14+ | Not supported |
| Safari         | macOS 10.14+            | iOS 12+       |
| Microsoft Edge | Windows、macOS           | Android、iOS   |

<u>Take the course in a quiet environment so that you can achieve the same learning effects as in regular</u> <u>face-to-face lessons.</u>

#### How to access online lessons and Unit 1 textbook

- 1. After logging in to MyWaseda(Figure1), click 'Learning Support' in the home tab of the page and select 'Waseda Moodle'(Figure2).
- 2. Select '2021 Tutorial English 〈●〉quarter オンライン授業' from the course overview (Figure3) to access online lessons.
- 3. Select '2021 Tutorial English [ Level ] [ Course ]' from the course overview (Figure3) to access language learning videos and Unit 1 textbook.

| MY WASEDA      | ■ Waseda Moodle 日本語 (ja) ▼                     |
|----------------|------------------------------------------------|
| ホーム授業          | 2020                                           |
| 授業関連           | General Tutorial English (Intermediate) 02     |
| シラバス検索 🔶 房     |                                                |
| 科目登録ウェブサイト     |                                                |
| Tutorial Site  | General Tutorial English (Pre-Advanced) 01     |
| Web履修申請(他大学交流) | 2020                                           |
| (Figure1) ↑    | General Tutorial English (Pre-Advanced) 02     |
|                | 2020                                           |
| MY WASEDA      | General Tutorial English (Pre-Intermediate) 01 |
| ホーム 業務         | 2020                                           |
| ● お知らせ         | General Tutorial Feeling 8                     |
| x-1/           | 2021                                           |
| メッセージ          | 「2021 Tutorial English (春クォーター)オンライン授業」        |
| 授業支援           | 2020                                           |
|                | General Tutorial English 02 < 夏季集中 > オンライン授業   |
| Waseda Moodle  |                                                |
| 学生授業アンケート      | 2020                                           |
|                |                                                |

(Figure2)↑

(Figure3) ↑

## 2. What to do before the start of the course

Because students need to be divided into lesson groups before the lessons start, Tutorial English starts later than other courses offered by the Global Education Center.

## Step 1. Course registration

Register for the course during the course registration period of your department. We recommend you take both quarters such as A and B( spring and summer quarter), C and D (fall and winter quarter), although you can take either one.

## Day and Period Combination Table (Elective Students)

The combination of the two weekly days and periods is fixed.

[Example]

- If you want to register "Upper Intermediate A at Waseda Campus, Mon-1 and Thu-1, in the Spring Quarter" Course name: Tutorial English (Upper Intermediate) A A1
- ② If you want to register "Advanced B at Waseda Campus, Tue-1 and Fri-1, in the Winter Quarter" Course name: Tutorial English (Advanced) B O8

|    | L  | ベル |    | Basic, Intermediate,<br>Upper Intermediate | Beginner<br>※Beginne     | r, Advanced<br>erは必修のみ |   | L   | ベル  |    | Basic, Intermediate,<br>Upper Intermediate | Beginner,<br>%Beginner   | Advanced<br>は必修のみ      |    |    | <b>ل</b> ام | UL. |          | Basic, Intermediate,<br>Upper Intermediate | Beginner,<br>※Beginner   | Advanced<br>は必修のみ      |
|----|----|----|----|--------------------------------------------|--------------------------|------------------------|---|-----|-----|----|--------------------------------------------|--------------------------|------------------------|----|----|-------------|-----|----------|--------------------------------------------|--------------------------|------------------------|
| 週前 | ¥  | 週後 | ¥  | A,B,C,D<br>全クォーター共通                        | A (春クォーター)<br>B (夏クォーター) | A(秋クォーター)<br>B(冬クォーター) | 週 | 前半  | 週後  | ;半 | A,B,C,D<br>全クォーター共通                        | A (春クォーター)<br>B (夏クォーター) | A(秋クォーター)<br>B(冬クォーター) | 週前 | 伸半 |             | 週後半 | <u>£</u> | A,B,C,D<br>全クォーター共通                        | A (春クォーター)<br>B (夏クォーター) | A(秋クォーター)<br>B(冬クォーター) |
| 曜日 | 時限 | 曜日 | 時限 | クラス名称                                      | クラス名称                    | クラス名称                  | 曜 | 日時限 | 曜 E | 時限 | クラス名称                                      | クラス名称                    | クラス名称                  | 曜  | 日間 | 瓹           | 曜日  | 時限       | クラス名称                                      | クラス名称                    | クラス名称                  |
| 月  | 1  | 木  | 1  | A1                                         | A1                       | M1                     | 3 | k 1 | 金   | 1  | C8                                         | C8                       | 08                     | 7  | (  | 1           | ±   | 1        | F6                                         | F6                       | R6                     |
| 月  | 1  | 木  | 2  | A2                                         | A2                       | M2                     | 3 | k 1 | 金   | 2  | C9                                         | C9                       | 09                     | 7  | (  | 1           | ±   | 2        | F7                                         | F7                       | R7                     |
| 月  | 1  | 木  | 3  | A3                                         | A3                       | M3                     | 3 | k 1 | 金   | 3  | D1                                         | D1                       | P1                     | 7  | (  | 1           | ±   | 3        | F8                                         | F8                       | R8                     |
| 月  | 1  | 木  | 4  | A4                                         | A4                       | M4                     | 3 | k 1 | 金   | 4  | D2                                         | D2                       | P2                     | 7  | (  | 1           | ±   | 4        | F9                                         | F9                       | R9                     |
| 月  | 1  | 木  | 5  | A5                                         | A5                       | M5                     | 3 | k 1 | 金   | 5  | D3                                         | D3                       | P3                     | 7  | (  | 2           | ±   | 1        | G1                                         | G1                       | S1                     |
| 月  | 2  | 木  | 1  | A6                                         | A6                       | M6                     | 3 | k 2 | 金   | 1  | D4                                         | D4                       | P4                     | 7  | (  | 2           | ±   | 2        | G2                                         | G2                       | S2                     |
| 月  | 2  | 木  | 2  | A7                                         | A7                       | M7                     | 3 | K 2 | 金   | 2  | D5                                         | D5                       | P5                     | フ  | (  | 2           | ±   | 3        | G3                                         | G3                       | \$3                    |
| 月  | 2  | 木  | 3  | A8                                         | A8                       | M8                     | 3 | K 2 | 金   | 3  | D6                                         | D6                       | P6                     | フ  | (  | 2           | ±   | 4        | G4                                         | G4                       | S4                     |
| 月  | 2  | 木  | 4  | A9                                         | A9                       | M9                     | 3 | k 2 | 金   | 4  | D7                                         | D7                       | P7                     | フ  | (  | 3           | ±   | 1        | G5                                         | G5                       | S5                     |
| 月  | 2  | 木  | 5  | B1                                         | B1                       | N1                     | 3 | k 2 | 金   | 5  | D8                                         | D8                       | P8                     | フ  | (  | 3           | ±   | 2        | G6                                         | G6                       | \$6                    |
| 月  | 3  | 木  | 1  | B2                                         | B2                       | N2                     | 3 | K 3 | 金   | 1  | D9                                         | D9                       | P9                     | フ  | (  | 3           | ±   | 3        | G7                                         | G7                       | \$7                    |
| 月  | 3  | 木  | 2  | B3                                         | B3                       | N3                     | 3 | K 3 | 金   | 2  | E1                                         | E1                       | Q1                     | フ  | (  | 3           | ±   | 4        | G8                                         | G8                       | S8                     |
| 月  | 3  | 木  | 3  | B4                                         | B4                       | N4                     | 3 | K 3 | 金   | 3  | E2                                         | E2                       | Q2                     | フ  | (  | 4           | ±   | 1        | G9                                         | G9                       | S9                     |
| 月  | 3  | 木  | 4  | B5                                         | B5                       | N5                     | 3 | K 3 | 金   | 4  | E3                                         | E3                       | Q3                     | フ  | (  | 4           | ±   | 2        | H1                                         | H1                       | T1                     |
| 月  | 3  | 木  | 5  | B6                                         | B6                       | N6                     | 3 | K 3 | 金   | 5  | E4                                         | E4                       | Q4                     | フ  | (  | 4           | ±   | 3        | H2                                         | H2                       | T2                     |
| 月  | 4  | 木  | 1  | B7                                         | B7                       | N7                     | 3 | k 4 | 金   | 1  | E5                                         | E5                       | Q5                     | フ  | (  | 4           | ±   | 4        | H3                                         | H3                       | Т3                     |
| 月  | 4  | 木  | 2  | B8                                         | B8                       | N8                     | 3 | k 4 | 金   | 2  | E6                                         | E6                       | Q6                     | フ  | (  | 5           | ±   | 1        | H6                                         | H6                       | T6                     |
| 月  | 4  | 木  | 3  | B9                                         | B9                       | N9                     | 3 | k 4 | 金   | 3  | E7                                         | E7                       | Q7                     | 7  | :  | 5           | ±   | 2        | H7                                         | H7                       | T7                     |
| 月  | 4  | 木  | 4  | C1                                         | C1                       | 01                     | 3 | k 4 | 金   | 4  | E8                                         | E8                       | Q8                     |    | -  | 1           | ±   | 2        | H8                                         | H8                       | T8                     |
| 月  | 4  | 木  | 5  | C2                                         | C2                       | 02                     | 3 | k 4 | 金   | 5  | E9                                         | E9                       | Q9                     |    |    | 3           | ±   | 4        | H9                                         | H9                       | Т9                     |
| 月  | 5  | 木  | 1  | C3                                         | C3                       | 03                     | 3 | k 5 | 金   | 1  | F1                                         | F1                       | R1                     |    |    |             |     |          |                                            |                          |                        |
| 月  | 5  | 木  | 2  | C4                                         | C4                       | 04                     | 3 | K 5 | 金   | 2  | F2                                         | F2                       | R2                     |    |    |             |     |          |                                            |                          |                        |
| 月  | 5  | 木  | 3  | C5                                         | C5                       | 05                     | 3 | K 5 | 金   | 3  | F3                                         | F3                       | R3                     |    |    |             |     |          |                                            |                          |                        |
| 月  | 5  | 木  | 4  | C6                                         | C6                       | 06                     | 3 | K 5 | 金   | 4  | F4                                         | F4                       | R4                     |    |    |             |     |          |                                            |                          |                        |
| 月  | 5  | 木  | 5  | C7                                         | C7                       | 07                     | 3 | k 5 | 金   | 5  | F5                                         | F5                       | R5                     |    |    |             |     |          |                                            |                          |                        |

日初日ナッシック

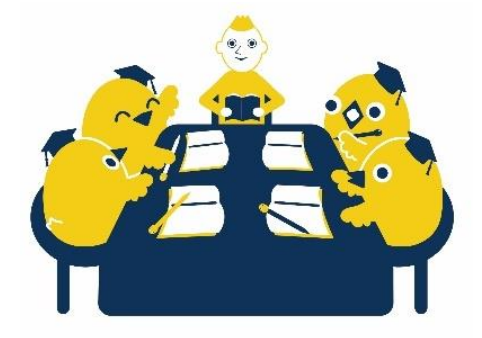

#### Step 2. Taking the WeTEC test (Pre-course) (60 min.)

Students' WeTEC scores will be used for class placement. Students should access the WeTEC site and take the attest during the specified period. Students may not be able to study in the appropriate lesson groups if they do not take the test.

#### Compulsory students

Follow the instructions sent by Waseda e-mail.

\*Please see '5.1 Guidelines for WeTEC test' for the details.

#### Elective students

\*Elective students are required to take the WeTEC test from the class registration screen during the course registration period.

\*Take the WeTEC test during the same class registration period in which you registered. For example, if you register for the course during the 1st registration period, you need to take the test during the 1st registration period.

| Pre-<br>Course | Elective<br>students   | After finishing the course<br>registration, click the "input (入力<br>有)" button displayed in the "note<br>(備考欄)" on the registration<br>subject list screen. Then click the<br>URL on the examination<br>information screen. |
|----------------|------------------------|----------------------------------------------------------------------------------------------------|
|                | Compulsory<br>students | Follow the instructions sent by Waseda e-mail.                                                                                                    |

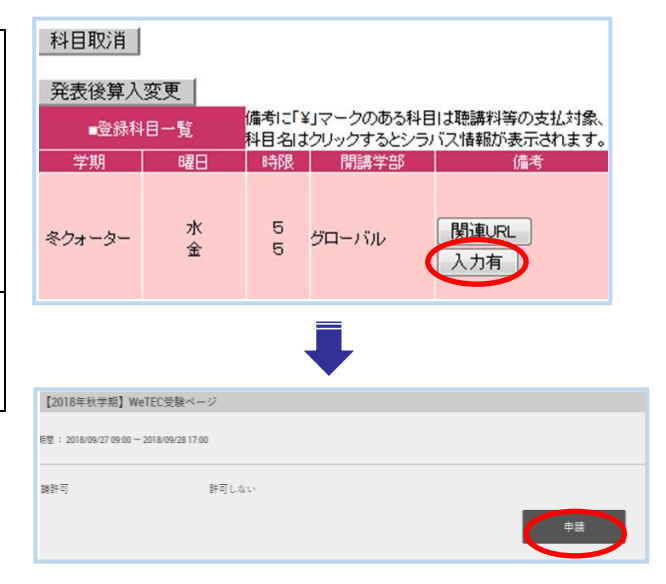

#### Step 3. Paying tuition

Elective students need to pay tuition in order to take the course. They should follow the instructions that will be sent to their Waseda e-mail accounts during the payment period.

#### Step 4. Checking class announcement information

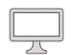

◆Tutorial Canvas: See page 8 for details.

[Course Level]

After logging in to Tutorial Canvas, a card of your course level will be displayed on the Dashboard.

[Lesson Booth]

Click on "クラス発表1" or "クラス発表2" in the To Do section at the top right of the screen.

The booths may be different for the first half of the week and the second half of the week, so be sure to check both announcements.

The lesson groups, classrooms, booths, and tutors, which are determined by your WeTEC score result, will be announced on the Tutorial Canvas.

#### Class will be announced on the following dates:

| Quarter | Spring         | Summer         | Fall           | Winter         |
|---------|----------------|----------------|----------------|----------------|
| Date    | 4/14 (Wed)     | 5/25 (Tue)     | 10/5 (Tue)     | 11/22 (Mon)    |
|         | Late afternoon | Late afternoon | Late afternoon | Late afternoon |

#### Step 5. Purchasing your textbooks

Purchase a textbook for your level before the lesson starts. Make sure to buy a new textbook.

For the compulsory students, please purchase the textbook after the class is announced. Compulsory students may take the Beginners level depending on their WeTEC score.

#### List of textbooks

#### A (Spring Quarter)

| Course                                  | Textbook                  | Price             |
|-----------------------------------------|---------------------------|-------------------|
| Tutorial English (Beginners) A          | Talk Beginner A           |                   |
| Tutorial English (Basic) A              | Talk Basic A              |                   |
| Tutorial English (Intermediate) A       | Talk Intermediate A       | 1,200 yen+<br>tax |
| Tutorial English (Upper Intermediate) A | Talk Upper Intermediate A |                   |
| Tutorial English (Advanced) A           | Talk Advanced A           |                   |

#### B (Summer Quarter)

| Course                                  | Textbook                  | Price             |
|-----------------------------------------|---------------------------|-------------------|
| Tutorial English (Beginners) B          | Talk Beginner B           |                   |
| Tutorial English (Basic) B              | Talk Basic B              |                   |
| Tutorial English (Intermediate) B       | Talk Intermediate B       | 1,200 yen+<br>tax |
| Tutorial English (Upper Intermediate) B | Talk Upper Intermediate B |                   |
| Tutorial English (Advanced) B           | Talk Advanced B           |                   |

#### C (Fall Quarter) \*Beginners and Advanced are the same textbook and class content as A (Spring Quarter).

| Course                                  | Textbook                  | Price             |
|-----------------------------------------|---------------------------|-------------------|
| Tutorial English (Beginners) A          | Talk Beginner A           |                   |
| Tutorial English (Basic) C              | Talk Basic C              |                   |
| Tutorial English (Intermediate) C       | Talk Intermediate C       | 1,200 yen+<br>tax |
| Tutorial English (Upper Intermediate) C | Talk Upper Intermediate C |                   |
| Tutorial English (Advanced) A           | Talk Advanced A           |                   |

#### D (Winter Quarter) \*Beginners and Advanced are the same textbook and class content as B (Summer Quarter).

| Course                                  | Textbook                  | Price             |
|-----------------------------------------|---------------------------|-------------------|
| Tutorial English (Beginners) B          | Talk Beginner B           |                   |
| Tutorial English (Basic) D              | Talk Basic D              |                   |
| Tutorial English (Intermediate) D       | Talk Intermediate D       | 1,200 yen+<br>tax |
| Tutorial English (Upper Intermediate) D | Talk Upper Intermediate D | - Uun             |
| Tutorial English (Advanced) B           | Talk Advanced B           |                   |

#### Where to buy textbooks

Waseda University Coop http://www.wcoop.ne.jp/

| Campus   | Waseda           | Toyama          | Nishiwaseda     | Tokorozawa       |
|----------|------------------|-----------------|-----------------|------------------|
| Location | Building 17, B1F | Building 31, 1F | Building 57, B1 | Building 100, 4F |

#### [Unit1 and 2 textbooks]

The texts for Units 1 and 2 of each quarter will be posted on the Tutorial Canvas. If you have not received the textbook you ordered, please access the textbook data in the following way. Please note that the texts for Unit 3 and later will not be available on Tutorial Canvas, so please purchase the texts as soon as possible.

#### <How to access the pdf of Unit1 and 2>

After logging in to Tutorial Canvas, access the appropriate course, and click on "Unit • Text PDF" in the "Unit 1 (or Unit 2)" section to download and print out the textbook. If you do not have a printer, please refer to the FAQ.

| Dashboard                                         | + Unit 1                                    |
|---------------------------------------------------|---------------------------------------------|
| Account Tutorial                                  | Preparation Unit 1       Feb 28   14 pts    |
| Dashboa                                           | Unit 1 テキスト PDF                             |
| Course: 2020 Spring Quarter TE Basic A<br>Basic A |                                             |
| Calendar ∰                                        | ▪ Unit 2                                    |
| Inbox                                             | Preparation Unit 2<br>Dec 25, 2020   16 pts |
| History                                           | ⑦ Unit 2 テキスト PDF                           |
| Click on the course you are taking.               |                                             |

## 3.What to do during the course period

There are 10 lessons and each lesson is 90 minutes long. Students will have two lessons a week which are taught by different tutors.

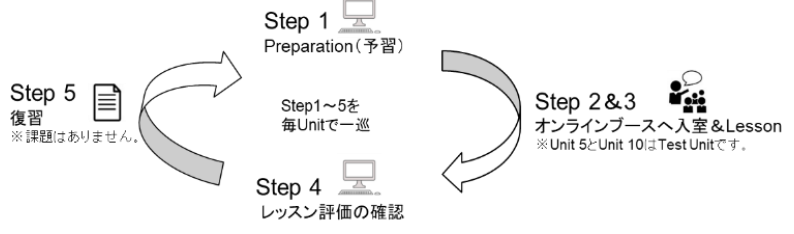

#### Step 1. Preparation

♦ Click on "Preparation Unit •" for each unit in the course.

Be sure to work on the Preparations in the Tutorial Canvas before the lesson.

The period for answering the Preparation is **from 7 days before each lesson until the lesson start time.** For example, the deadline for the lesson of Unit 1, first period on Monday, April 19 is 9:00 a.m. on Monday, April 19.

It is also recommended to read through the textbook and look up any unfamiliar words or expressions so that you can participate in the lesson more effectively. You may answer the Preparation up to two times. The higher score will be used for final grade. If you are answering twice, you will need to answer all the questions, including the ones you have answered correctly.

If you are absent from a lesson, you can still submit a Preparation within the answer period.

①After logging in to the course from the Dashboard, click "Preparation Unit •" for the Unit you want to answer.

|                           | Home            |                                                         | Collapse All | Kiew Course Stream                     |
|---------------------------|-----------------|---------------------------------------------------------|--------------|----------------------------------------|
| Account                   | Announcements - |                                                         |              | S View Course Calendar                 |
| Dashboard                 | Grades          | ▼ レッスンに関するお知らせ                                          |              | Q View Course Notifications            |
| Courses                   |                 |                                                         |              | To Do                                  |
| Calendar                  |                 | ご 土日祝日にシステム障害が発生した場合の対応                                 |              | 16 points  <br>Dec 25, 2020 at 12:59pm |
| 臣<br>Inbox                |                 |                                                         |              | Recent Feedback                        |
| Uistory<br>(?)<br>Inquiry |                 | Unit 1     Preparation Unit 1     Nov 25, 2020   16 pts |              | Nothing for now                        |
|                           |                 | + Unit 2                                                |              |                                        |
|                           |                 | Preparation Unit 2<br>Dec 25, 2020   16 pts             |              |                                        |
|                           |                 |                                                         |              |                                        |

#### 2 Click "Take the Quiz".

|                       | Basic A > Qui: | zzes > Preparation Unit 1                   |           |             |                                                                 |                 |        |
|-----------------------|----------------|---------------------------------------------|-----------|-------------|-----------------------------------------------------------------|-----------------|--------|
| Account               | Home           | Preparation Unit                            | 1         |             |                                                                 |                 |        |
| ری)<br>Dashboard      | Grades         | Due Feb 28 at 12:59pm<br>Allowed Attempts 2 | Points 14 | Questions 5 | Available Feb 10, 2020 at 12pm - Feb 28 at 12:59pm about 1 year | Time Limit None |        |
| E<br>Courses          |                |                                             |           |             | Take the Quiz                                                   |                 |        |
| ₩<br>Calendar         |                |                                             |           |             |                                                                 |                 |        |
| 重<br>Inbox            |                | < Previous                                  |           |             |                                                                 |                 | Next • |
| $\overline{\bigcirc}$ |                |                                             |           |             |                                                                 |                 |        |

#### [Quarter Course]

③Click the "Play" button to play the audio and answer the questions below.

| Account<br>CS<br>Dashboard   | Home<br>Announcements<br>Grades | Preparation Unit 1<br>Started: Jan 8 at 9:26am<br>Quiz Instructions                             | Questions<br>③ Spacer<br>③ Spacer<br>③ Question 1<br>③ Question 2                                                           |
|------------------------------|---------------------------------|-------------------------------------------------------------------------------------------------|----------------------------------------------------------------------------------------------------|
| Courses<br>Calendar<br>Inbox |                                 | Chatting<br>Can chat about everyday matters [A2]                                                | © Question 3<br>© Question 4<br>© Question 5<br>Time Elapsed: Hide<br>Attempt due: Feb 28 at 12:5%<br>2 Minutes, 26 Seconds |
| Alistony<br>②<br>Inquiry     |                                 | Listen to two students talking and and answer the questions below.                              |                                                                                                    |
| I←                           |                                 | □ Question 1 Answer quizzes by selecting options. 0pts Unsupersonal students. could? □ 正解 □ 不正解 |                                                                                                    |

 $\textcircled{\sc lick}$  "Submit Quiz" at the bottom right of the screen when you complete all the questions.

| Account<br>Dashboard | <ul> <li>B. I'm in a basketball club. I'm not very good, but it's lots of fun.</li> <li>A. Do you practice a lot?</li> <li>B. Yes, we practice three times a week.</li> <li>A. Three times? Wow! That's a lot. You must be busy.</li> <li>B. Yeah, we sometimes go to watch the local team play, too. Ha</li> <li>A. No, but I'd like to</li> </ul> | ve you ever played basketball? |                                  |
|----------------------|----------------------------------------------------------------------------------------------------|--------------------------------|----------------------------------|
| Einer Calendar       |                                                                                                    |                                |                                  |
| 量<br>Inbox           | Question 5                                                                                                    |                                | 5 pts                            |
| U<br>History         | Match the questions on the left with the answers on the right.                                                                                                    |                                |                                  |
| ?<br>Inquiry         | What year are you in?                                                                                                    | l'm a first year student.      |                                  |
|                      | Are you in any clubs?                                                                                                    | Yes, I'm in the coffee club.   |                                  |
|                      | What are you studying?                                                                                                    | My major is economics.         |                                  |
|                      | What are your hobbies?                                                                                                    | I like playing online games.   |                                  |
|                      |                                                                                                    |                                |                                  |
|                      |                                                                                                    |                                | Quiz saved at 1:32 m Submit Quiz |
|                      |                                                                                                    |                                |                                  |

⑤Your score will be displayed. If you want to take again, click "Take the Quiz Again".

| Account         | Home   | Preparation L           | Jnit 1                       |                                      |                 |    | Last Attempt Details:       |
|-----------------|--------|-------------------------|------------------------------|--------------------------------------|-----------------|----|-----------------------------|
| CD<br>Dashboard | Grades | Click "                 | Take the Quiz                | Available Feb 10, 2020 at 12pm - Feb | Your score will | be | Current Score: 14 out of 14 |
| Courses         |        | Again"                  | if you want to               | Take the Quiz Again                  |                 |    | 1 More Attempt available    |
| Calendar        |        | take the                | e quiz again                 |                                      |                 |    | Take the Quiz Again         |
| 重<br>Inbox      |        | /                       | Attempt                      | Time                                 | Score           |    | scores)                     |
| U<br>History    |        | LATEST                  | Attempt 1                    | 247 minutes                          | 14 out of 14    |    |                             |
| ?<br>Inquiry    |        | ① Answers will be s     | hown after your last attempt |                                      |                 |    |                             |
|                 |        | Score for this attempt: | : <b>14</b> out of 14        |                                      |                 |    |                             |
|                 |        | Submitted Jan 8 at 1:3  | 33pm                         |                                      |                 |    |                             |
|                 |        | This attempt took 247   | ' minutes.                   |                                      |                 |    |                             |
|                 |        |                         |                              |                                      |                 |    |                             |

- 6 You can take the quiz is the same way as 3 to 4.
- ⑦ If you answer the question twice, both scores will be displayed, but the higher score will be used for grading.

| Home          | Preparation U                                       | nit 1          |              |                                              |                     |                 | Last Attempt                                                                                                    | Details:           |
|---------------|-----------------------------------------------------|----------------|--------------|----------------------------------------------|---------------------|-----------------|----------------------------------------------------------------------------------------------------|--------------------|
| Announcements | Due Feb 28 at 12:59pm                               | Points 14      | Questions 5  | Available Feb 10, 2020 at 12pm - Feb 28 at 1 | 2:59pm about 1 year | Time Limit None | Time:                                                                                                    | 4 minutes          |
| d Grades      | Allowed Attempts 2                                  |                |              |                                              |                     |                 | Current<br>Score:                                                                                                    | 10.75 out of<br>14 |
|               |                                                     |                |              |                                              |                     |                 | Kept Score:                                                                                                    | 14 out of 14       |
|               | Attempt History                                     |                |              |                                              |                     |                 | 2 Attompts                                                                                                    | o for              |
|               |                                                     | Attempt        |              | Time                                         | Store               |                 | View Prev                                                                                                    | ious Attempts      |
|               | КЕРТ                                                | Attempt 1      |              | 247 minutes                                  | 14 out of 14        |                 | No More Att                                                                                                    | empts available    |
|               | LATEST                                              | Attempt 2      |              | 4 minutes                                    | 10.75 out of 14     |                 |                                                                                                    |                    |
|               |                                                     | Attempt 1      |              | 247 minutes                                  | 14 out of 14        |                 |                                                                                                    |                    |
|               | or this attempt: 1                                  | 0.75 out of 14 |              |                                              |                     |                 |                                                                                                    |                    |
|               | itted Jan 8 at 2nm                                  |                |              |                                              |                     |                 |                                                                                                    |                    |
| L IVE         |                                                     |                |              |                                              |                     |                 |                                                                                                    |                    |
| KEI           | P1 · · · The higher                                 | score          |              |                                              |                     |                 |                                                                                                    |                    |
| LAT           | $\mathbf{EST} \cdot \cdot \cdot \mathbf{The\ seco}$ | nd score       |              |                                              |                     |                 |                                                                                                    |                    |
|               |                                                     | nu score       | natters [A2] |                                              |                     |                 |                                                                                                    |                    |
|               |                                                     |                |              |                                              |                     |                 | NYZ .                                                                                                    |                    |
|               |                                                     |                |              |                                              |                     |                 | The state of the state of the s |                    |
|               |                                                     |                |              |                                              |                     |                 |                                                                                                    |                    |
| Pc            | oint >                                              |                |              |                                              |                     |                 |                                                                                                    |                    |
|               |                                                     |                |              |                                              |                     |                 |                                                                                                    |                    |

- The answer period is **from 7 days before each lesson until the lesson start time**.
- For example, if you are enrolled in the first period on Monday, the due date is 9:00 a.m. on Monday.
- If you absent from a lesson, you can still submit your answers within the answer period.
- After answering twice, the correct answer will be displayed.
- Resubmissions due to individual reasons, including computer problems, will not be allowed.
- The open-ended questions will not be graded, but you must still answer them to improve your performance in the lesson and to enhance your learning.

#### Step 2. Entering into the online booth

Please log in to Waseda Moodle 5 minutes before the class starts.

\*Please do not access the booth except during your own class time, as other classes will be going on.

Online lessons are 90 minutes long, but in consideration of the possibility of communication problems, the following rules apply to attendance.

Participation rules

- Please take lessons in a quiet environment such as your home.
- Please do not participate in the class in a noisy environment where other students may be seriously disadvantaged. In such cases, the evaluation score for Interaction may be zero and not be treated as attendance.

#### ① Enter the designated booth on Waseda Moodle

Access the "2021 Tutorial English (● クォーター) オンライン授業" in Waseda Moodle.

Please click on your own classroom/booth and enter the designated booth. If you don't see the booth number (only "Tutorial English コースルーム ロックされています" is displayed), your screen magnification may be too large. To check this, hold down the "Ctrl" key and press "+" or "-" to change the magnification.

%For classrooms and booths, please refer to "Checking class announcement information" on page 8.

## [Quarter Course]

| ■ Waseda Moodle 日本語 (ja) ▼                                                                                                    | ■ Waseda Moodle 日本語 (a) *                                                                                                    |
|----------------------------------------------------------------------------------------------------|----------------------------------------------------------------------------------------------------|
| 2020<br>Tutorial English (Intermediate) 02                                                                                       |                                                                                                    |
| 2020                                                                                                    | <ul> <li>         ・         ・         ・</li></ul>                                                                                                    |
| Tutorial English (Pre-Advanced) 01                                                                                               | 環体力イドは以下をご覧ください。<br>(日本語) https://www.ws.jp/gogaku/wp/wp-content/uploads/2020/02/20ghe_guide_gtr.pdf<br>(Facility) Herric Neurowan (included included and the content funded (2020)20 20 chan wide face off                                      |
| 2020<br>Tutorial English (Pre-Advanced) 02                                                                                       | conjecti indpo/minicine-appropriate/minicine-appropriate/control/power/control/power/control/<br>オンライン検察院員内イドは文をご覧ください。<br>「日本町」Approx/control interconductance control at an and a control and a control and a control and and                  |
| 2020                                                                                                    | Casteau) mips//www.ea.pp/gogaku/wp/wp-content/uploads/2020/06/20gte_online_guide_en_qit_uplated.pdf     (Inglish) https://www.ea.pj/gogaku/wp/wp-content/uploads/2020/06/20gte_online_guide_en_qit_uplated.pdf     (II) x5-25-27-2498     HOLDBB |
| Tutorial English (Pre-Intermediate) 01                                                                                           | マンプランスにあったのであった。 ドボンライン探索は以下のブラウザとオペレーティングシステム (OS) の組み合わせに対してのみ動作が保証されています。 マグリアドロネル ロットの印象市でデザリング だいい。                                                                                                    |
| 2020<br>Tutorial English (Pre-Intermediate) 02                                                                                   | めというでのからのこののの時代にも思うべたという。<br>あ、TEサイトの推測構成はオンライン理論と異なります。TEサイトの推測構成は環境力イドをご覧ください。<br>★★簡要★★                                                                                                    |
| 2021                                                                                                    | プラウザ デスクトップPC モバイル Ohrome Windows 10, macOS 10.14 Android 9* Firefox Windows 10, macOS 10.14 サガートを沿てしいません。                                                                                                    |
| 「2021 Tutorial English (春クォーター)オンライン授業                                                                                           | Safari macOS 10.14+ IOS 12+                                                                                                    |
| 2020<br>Tutorial English 02 < 夏季集中 > オンライン授業                                                                                     | ▼オンライン 振客、※ご自身の教室・ブースはTEサイトを確認してください。                                                                                                    |
| 2020                                                                                                    |                                                                                                    |
| ■ Waseda Moodle 日本語 (m) ~                                                                                                    | Depending on the display acttings of your PC, you                                                                                                    |
|                                                                                                    | Depending on the display settings of your PC, you                                                                                                    |
| そ General lutorial English (初級) オンライン学<br>ダッシュポード / マイコース / 非正規相 / USグローバルエデュケーションセンター単柄 / 2020 / ロール And English (初級) オンライン授業 / | may only be able to see the top booth.                                                                                                    |
| / オンライン意思入口                                                                                                    | If you lower the magnification of your screen, you                                                                                                    |
| ■ オンライン授業入口                                                                                                    | may be able to see others.                                                                                                    |
| = לפּגעש                                                                                                    |                                                                                                    |
| General Tutorial English (初回) オンラ レーム                                                                                            |                                                                                                    |
| セッションの作成                                                                                                    | Classrooms are listed in the following order:                                                                                                    |
| 早細田 (W) 201第 1017至 017-ス<br>22200-409 8:00 (利明日間)                                                                                | Waseda Campus, then Tokorozawa Campus.                                                                                                    |
| □ 早編 (W) 295度 1017章 2027-ス<br>2020/4/09 8:00 (利用印刷)<br>                                                                          | The list is 13-page long, so please check the table                                                                                                    |
| □ 早編田 (W) 295度 101推進 037-ス<br>2020/04/09 17-05 (利用可能)                                                                            | below to see which page your classroom/booth is                                                                                                    |
| ■ 早顧問(W) 20号載101 推型0.27-ス<br>2020040911736 (利用目和)                                                                                | listed on and enter the correct booth.                                                                                                    |
|                                                                                                    |                                                                                                    |
|                                                                                                    |                                                                                                    |
| Page List of Classroom and Booth on Moodle                                                                                       |                                                                                                    |
| ページ                                                                                                    |                                                                                                    |
| 1 早稲田(W)29号館101教室01ブース~10ブース                                                                                                    | ζ                                                                                                    |
| 2 早稲田(W) 29号館 101教室 11ブース~16ブース                                                                                                  | ス 早稲田(W)29号館104教室01ブース~04ブース                                                                                                    |
| 3 早稲田(W) 29号館 104教室 05ブース~14ブース                                                                                                  | ζ                                                                                                    |
| 4 早稲田(W) 29号館 104教室 15ブース~24ブース                                                                                                  | ζ                                                                                                    |
| 5 早稲田(W) 29号館 104教室 25ブース                                                                                                    | 早稲田(W)29号館 205教室 01ブース~09ブース                                                                                                    |
| 6 早稲田(W) 29号館 205教室 10ブース~19ブース                                                                                                  | ζ                                                                                                    |
| 7 早稲田(W) 29号館 205教室 20ブース~29ブース                                                                                                  | ζ                                                                                                    |
| 8 早稲田(W) 29号館 205教室 30ブース~32ブース                                                                                                  | マ 早稲田(W) 29号館 B104教室 51ブース~57ブース                                                                                                    |
| 9 早稲田(W) 29号館 <b>B104</b> 教室 58ブース~67ブー                                                                                          | -ス                                                                                                    |
| 10 早稲田(W) 29号館 <b>B104</b> 教室 68ブース~70ブー                                                                                         | - ス 所沢(TZ)101号館 203教室 01~07ブース                                                                                                    |
| 11 所沢(TZ)101号館 203教室 08~17ブース                                                                                                    |                                                                                                    |
|                                                                                                    |                                                                                                    |
| 12 所沢(TZ)101号館 203教室 18~25ブース                                                                                                    | 所沢(TZ) 101号館 217教室 01~02ブース                                                                                                    |

Please note that Building 29 on Waseda Campus has Room 104 and Room B104.

Next is how to join a session.

#### Click 'Join session'.

|                                                                        | - · · · · · · · · · · · · · · · · · · ·                                                                                                    |
|------------------------------------------------------------------------|----------------------------------------------------------------------------------------------------|
| ★ General Tutorial English<br>(Beginners) オンラ<br>イン投業                  | Ceneral Tutorial English (Beginners) オンライン授業<br>Dashboard / My courses / 邦正規時日 / 95グローバルエデュケーションセンター / 2020 / General Tutorial English (Beginners) オンライン授業<br>/ オンライン授業 ※ご自身の放塞・ブースはモザイトを確認してください、/ オンライン授業スロ |
| Language学習動画 ※<br>各ユニットのレッスン<br>前に必ず視聴してくだ<br>すない。                     | 言 オンライン授業入口                                                                                                    |
| <ul> <li>コンワイン授業 ※ご<br/>自身の教室・プースは<br/>TEサイトを確認してく<br/>ださい。</li> </ul> | Sessions     Sessions     Sessions     General Tutorial English (Beginnens) オンライン相互 - Course Room     Locked     Name: 早記田(W)29号館 101巻室 01プース                                                                 |
| <ul> <li>Bashboard</li> <li>₩ Site home</li> </ul>                     | Starts: 4/20/20, 10:47 AM<br>インジン20, 10:47 AM (swillable)<br>4/20/20, 10:47 AM (swillable)                                                                                                    |
| 🛗 Calendar                                                             | □ 早睡田 (W) 29号第 101勝室 02プース<br>4/20/20, 12:43 PM (avoilable)                                                                                                    |
| ✓ 教員用 (intelliboard) ★ My courses                                      | ₩₩₩ (₩) 29%₩ 101₩ 037-X<br>→ ₩₩ 2 3 4 5 6 7 8 9 10                                                                                                    |

#### 1. Take lessons online

Click on the audio and video icons at the bottom of the screen to communicate with other members.

- \* Please turn on the video during the lesson to confirm your attendance.\* Make sure your computer's audio settings are not muted

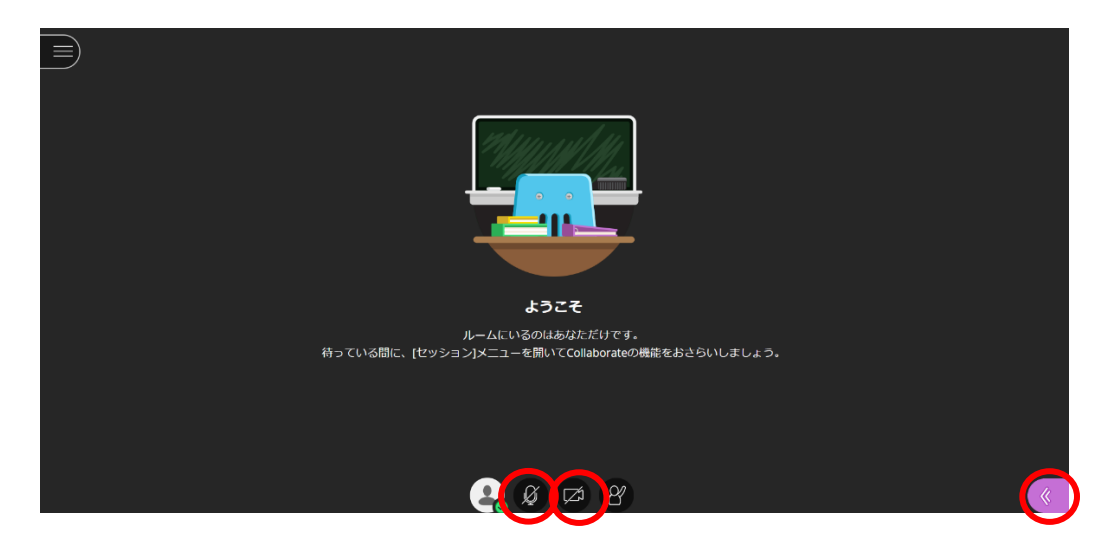

#### <Screen image during online lesson>

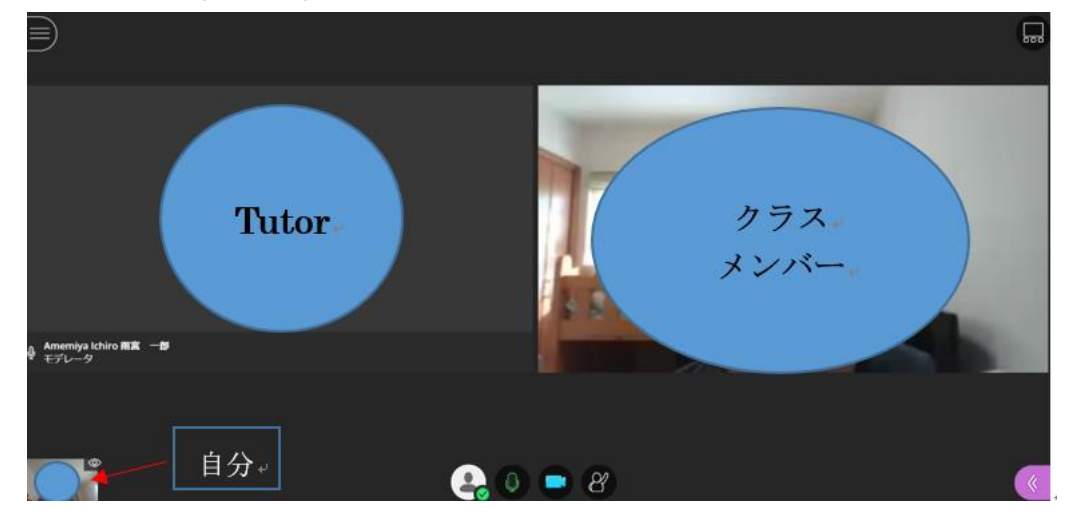

<How to use the chat function>

If you cannot hear the members' voice or cannot see the video, you can use the chat function.

Click the purple icon  $\bigcirc$  at the bottom right of the screen and click the icon  $\bigcirc$  to display the chat screen. \* Please write in English in the chat.

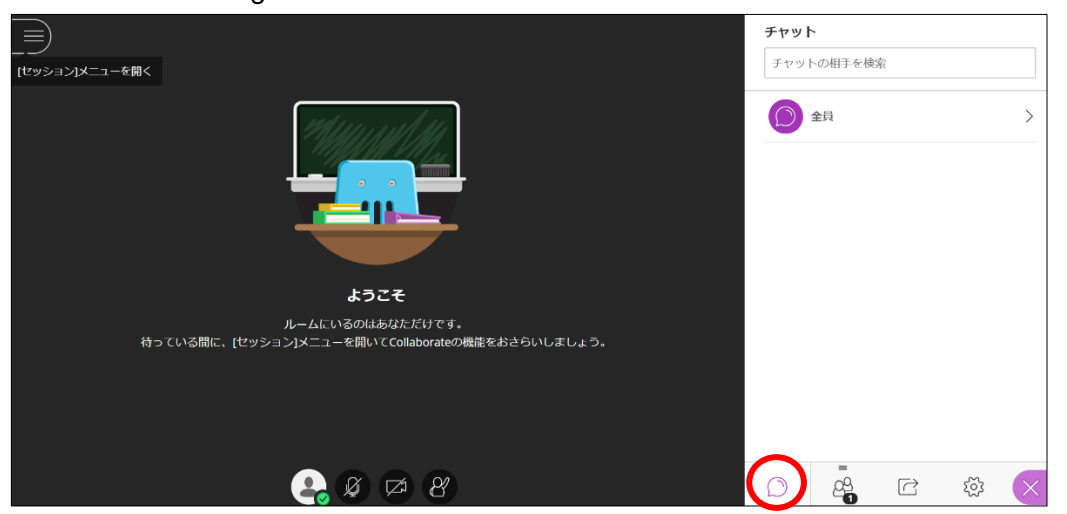

#### 2. Leave the online booth

After the lesson, be sure to click (ステータス及び設定(Status & Settings)', select 'セッションから退席する(Leave from session)', and close the screen.

\* If you do not select 'セッションから退席する(Leave from session)', you will continue to be in the class and interfere with the next class. Be sure to click 'セッションから退席する(Leave from session)'.

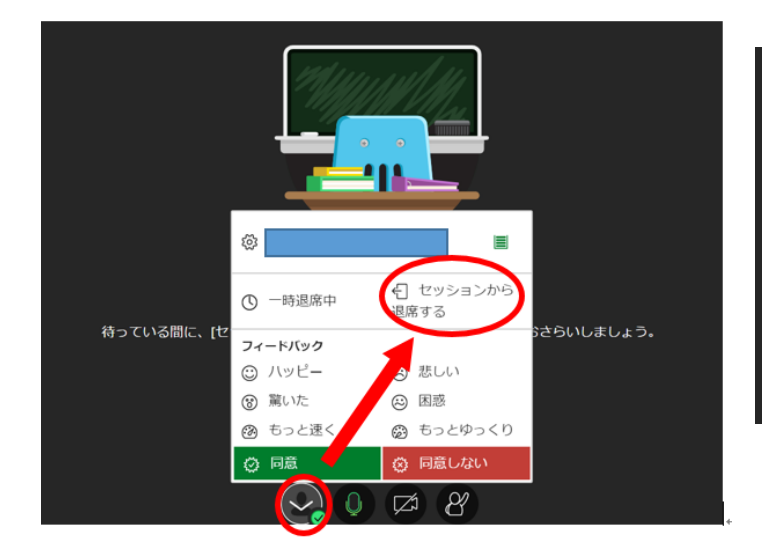

<Screen image after leaving from session>

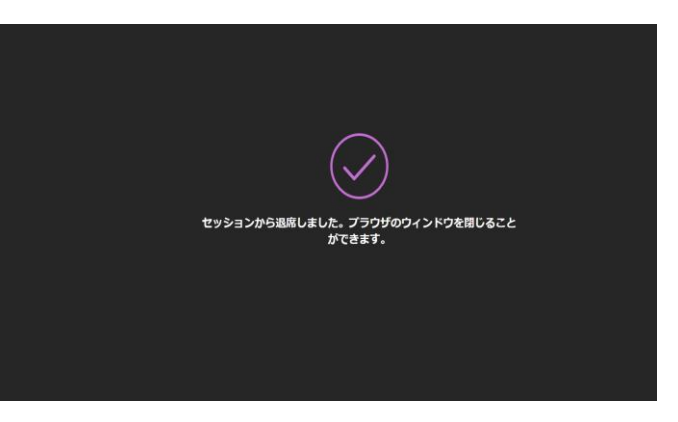

#### Step 3. Lesson

Let's talk actively in the lessons.

Lessons are conducted entirely in English. Each lesson has a set of Can-do goals for conversational expression. Under the guidance of a tutor, you will practice English conversation through pair and group work. In addition to learning vocabulary, students will also learn how to start and carry on a conversation, how to facilitate discussions, and other skills that can be used immediately in practical situations.

The Test Unit is an opportunity for students to output what they have learned in the previous lessons and to evaluate their speaking ability.

Unit 1-4 lessons will be evaluated in Unit 5, and Unit 6-9 lessons will be evaluated in Unit 10.

The test integrates the Can-do's from each unit, and provides students with an opportunity to review what they have learned so far. Please refer to page 24 for specific grading.

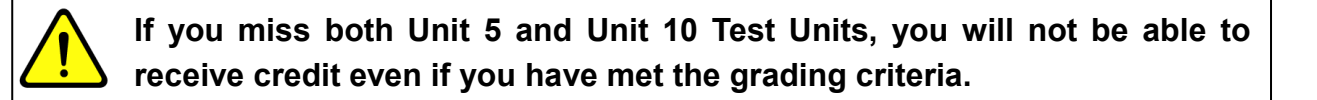

#### Step 4. Checking assessment points

◆Tutorial Canvas: After selecting the course you are taking, and then clicking on Grades, click on the @ icon next to the "Lesson 評価 Unit ●".

After each lesson (by the day after the lesson), your tutor will post a "Lesson  $\widetilde{P}$ . Unit  $\bullet$ " and a "Comment" for the entire group on the "Grades" section of the Tutorial Canvas. Please be sure to check them. If you want to check the lesson evaluations, click on  $\widetilde{E}$ , and if you want to check the comments for the whole group, click on  $\widetilde{E}$ .

#### ♦ The deadlines for inquiries about tutors' assessments

If you have any questions about the lesson evaluation, please contact us before the following deadline. Please note that we will not be able to accept any questions after the deadline. Please send your questions to the following address.

#### https://otoiawase.jp/do/public/form/tutorialenglish/1

Please note that we will not be able to respond to questions posted directly on the Tutorial Canvas.

| Quarter | Spring         | Summer          | Fall             | Winter         |  |
|---------|----------------|-----------------|------------------|----------------|--|
| Date    | 2021/6/4 (Fri) | 2021/7/16 (Fri) | 2021/11/26 (Fri) | 2022/2/1 (Tue) |  |

## 4. What to do after completing the course

#### Step 1. Taking the WeTEC test (Post-course) (60 min.)

◆Tutorial Canvas: Enter into the Unit 10 page from Dashboard and click the "WeTEC の成果について". After completing the course, students are required to take the WeTEC test once again to check their progress. Students should take the test during the specified period.

#### Step 2. Answering the Student Questionnaire

◆Tutorial Canvas: Enter into the Unit 10 page from Dashboard and click the "アンケートの回答".

Students will be asked to answer a class evaluation survey. It will not affect your grade in any way. This will be used as a reference for future class management, so your cooperation would be appreciated.

#### Step 3. Checking Final Review Sheets

◆Tutorial Canvas: Enter into the course from Dashboard, click the "Grades" on the left, and click the ₪ icon next to "Final Review Sheet".

| Home   | Grades for trialde     | moST020501 |       |              |        | 🖨 Print Grades |
|--------|------------------------|------------|-------|--------------|--------|----------------|
| Grades | Course                 | Arrange By |       |              |        |                |
|        | 2020 Spring Quarter TE | V Title V  | Apply |              |        |                |
|        | Name                   | Due        |       | Score        | Out of |                |
|        | Fainal Review Sheet    |            |       | $\checkmark$ |        | ą              |
|        | Lesson評価 Unit 1        |            |       | ~            | 0      | <u>ل</u> ة الم |

During the course period, depending on a student's attendance (\*1), students will receive personalized Final Review Sheets by the following date (\*2).

In the Final Review Sheet, the tutor will comment on the student's progress and strengths and give advice for future study. This will be useful for students to further improve their English communication skills in the future.

| (*1)Conditions for receiving a Final Review Sheet                               |  |                |                 |  |
|---------------------------------------------------------------------------------|--|----------------|-----------------|--|
| Students must attend more than half of the lessons with each of the two tutors. |  |                |                 |  |
| (*2)The expected posting date                                                   |  |                |                 |  |
| Spring Quarter 2021/6/18 (Fri) Summer Quarter 2021/7/30 (Fri)                   |  |                | 2021/7/30 (Fri) |  |
| Fall Quarter 2021/12/10 (Fri)                                                   |  | Winter Quarter | 2022/2/11 (Fri) |  |

## 5. Guidelines for the WeTEC test

#### 5.1 Guidelines for the WeTEC test

#### Basic Information

| Test period | Refer to 'WeTEC test periods' on P.31                                                   |
|-------------|-----------------------------------------------------------------------------------------|
| Login ID    | Your student ID without the hyphen and final digit, e.g. 1X00A000-3 ⇒Login ID: 1X00A000 |
| Password    | Your birth month and day ( <i>MMDD</i> ), e.g. June 27th ⇒ Password: 0627               |

#### What is WeTEC?

WeTEC stands for Web-based Test for English Communication. It is a standard test for evaluating English proficiency which is taken online. It applies IRT (Item Response Theory), which adjusts the difficulty of the questions in accordance with the correct or incorrect answers to preceding questions. This can accurately evaluate ability in a short amount of time.

#### Features

① Convenience

It takes about 60 minutes to complete the test. The WeTEC test is available at any time and any place within the set schedule.

② Immediate results

The test score is displayed on the screen right after the test is completed.

#### Required Equipment

① A computer

Students should check the system requirements before taking the test.

② Headphones or speakers

The WeTEC test contains listening sections, so the student should check if he/she is able to hear the sound clearly.

| OS                          | Browser                                                                                       |
|-----------------------------|-----------------------------------------------------------------------------------------------|
| Windows: 8.1/10             | Internet Explorer 11 (Windows 8.1/10), Microsoft Edge 20 or above (Windows 10), Google Chrome |
| Macintosh: OS 10.9 or above | Safari 7.0 or above, Google Chrome                                                            |

%Please check the latest system requirements on the WeTEC site.

#### 1. How to Log in

#### ① Accessing the site

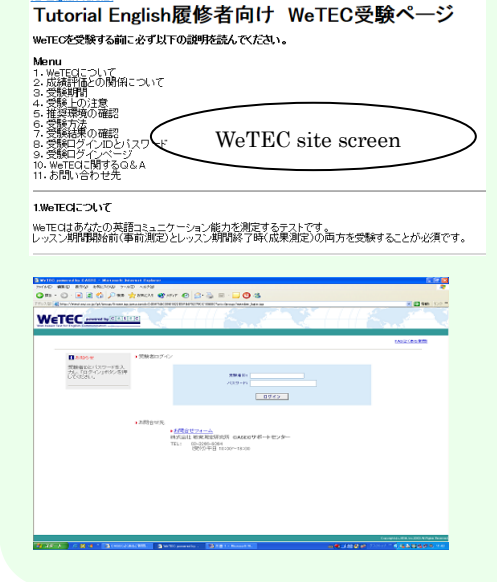

- [Taking the WeTEC test (Pre-course)]
- Compulsory students

Follow the instructions sent by Waseda e-mail.

#### - Elective students

Follow the instructions on the course registration screen.

[Taking the WeTEC test (Post-course)]

Click the 'WeTEC' 🚻 icon of Unit 10 on the Tutorial Canvas.

#### ② Checking the system requirements

Please confirm if your computer meets the system requirements. If your browser does not meet the system requirements above, modify the version of your browser or use a computer room at Waseda University.

#### ③ Trying the 'WeTEC Guide Tour'

Please try the 'WeTEC Guide Tour' from the WeTEC site before taking the test.

#### 4 Log in

Select the URL which you will use to take the WeTEC test. On the log in screen, enter your 'Login ID' and 'Password'.

## 2. Before taking the WeTEC test

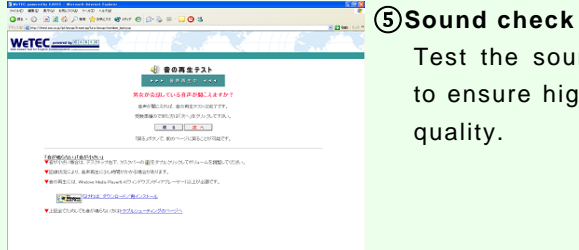

## Test the sound leve to ensure high soun quality.

| r>y-+         |                                      |       |  |
|---------------|--------------------------------------|-------|--|
| 建26×月11円31周期- | 100.1040.0月除された方法 その時の目的結果(市内社 みだ)をご | 1,978 |  |
| 2 m           | ALLY REPUT PROBABILITY ONE NOW       |       |  |
| 1000          |                                      |       |  |
| ROBFL         | 4                                    |       |  |
|               |                                      |       |  |

#### Questionnaire

Enter the TOEIC or TOEFL score(s) that you have received within the last 6 months.

#### 3. Taking the WeTEC test

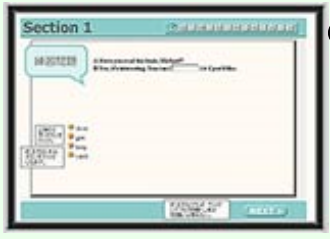

#### 7) Taking the WeTEC test

WeTEC consists of 4 sections. It takes about 60 minutes to complete the test.

#### Got disconnected?

Don't panic! Close the screen and start again from (1).The test will recommence from where you left off.

#### 4. Test score displayed

| 党粮日                    | Sec. 1<br>(max. 250) | Sec. 2<br>tees 210 | Sec. 3<br>(max/HB)  | Soc. 4<br>(max.090) | Total<br>(mm.1000) | TOEIC ca.<br>37897 | TOEFLoo | 現る   |
|------------------------|----------------------|--------------------|---------------------|---------------------|--------------------|--------------------|---------|------|
| 2002/04/01<br>12:00:00 | 224                  | 185                | 205                 | 181                 | 905                | 660                | 545     | 81   |
|                        |                      |                    | 7                   | FILTZ               |                    |                    |         |      |
| 調査力:新聞・<br>「調査力をさら」    | 雑誌などを読み<br>2豊富にするに)  | 、十分に内容1<br>により明白が3 | 日連載するだけ<br>単語(医病・経営 | の話彙力があい<br>(記念な)を身  | ノます。<br>くつけましょう。   | つの単語を覚             | えるのではなく | MCat |

#### (8) Test score

The test score is displayed right after the test is completed. There are four sections, each worth a maximum of 250 points. The maximum total score is 1,000 points.

Your test score will be sent to your Waseda mail, within 5 days after you take the test.

NOTE: Please make sure to log out by clicking 'Logout' in the top right corner of the page to complete the test properly.

#### Test Format

| Section 1         | Knowledge of vocabulary |                                  |  |  |
|-------------------|-------------------------|----------------------------------|--|--|
| Question style:   | Multiple choice         | Evaluates knowledge of           |  |  |
| Answer type:      | 4 choices               | vocabulary that is frequently    |  |  |
| No. of questions: | 25                      | used in situations such as daily |  |  |
| Full score:       | 250                     | life, school life and business.  |  |  |
| Time limit:       | 60 seconds              |                                  |  |  |
|                   | per question            |                                  |  |  |

| Section 2         | Knowledge of phrasal expressions and usage |                                |  |
|-------------------|--------------------------------------------|--------------------------------|--|
| Question style:   | Multiple choice                            | Evaluates knowledge and        |  |
| Answer type:      | 4 choices                                  | use of phrasal expressions     |  |
| No. of questions: | 25                                         | that are frequently used in    |  |
| Full score:       | 250                                        | situations such as daily life, |  |
| Time limit:       | 90 seconds                                 | school life and business.      |  |
|                   | per question                               |                                |  |

| Section 3         | Listening ability – general understanding |                                     |  |  |
|-------------------|-------------------------------------------|-------------------------------------|--|--|
| Question style:   | Listening                                 | Evaluates ability to understand a   |  |  |
| Answer type:      | 4 choices                                 | main idea by listening to dialogues |  |  |
| No. of questions: | 25                                        | that are common in situations such  |  |  |
| Full score:       | 250                                       | as daily life, school life and      |  |  |
| Time limit:       | 60 seconds                                | business.                           |  |  |
|                   | per question                              |                                     |  |  |

| Section 4         | Listening ability – specific understanding |                                 |  |
|-------------------|--------------------------------------------|---------------------------------|--|
| Question style:   | Listening                                  | Evaluates ability to            |  |
| Answer type:      | Dictation                                  | understand specific             |  |
| No. of questions: | 20                                         | information by listening to     |  |
| Full score:       | 250                                        | dialogues that are common       |  |
| Time limit:       | 120 seconds                                | in situations such as daily     |  |
|                   | per question                               | life, school life and business. |  |

## For inquiries about WeTEC

Waseda University Academic Solutions Corporation

Inquiry form: https://otoiawase.jp/do/public/form/tutorialenglish/1

## 6. Overall points and final grade calculation

#### 6.1 Areas for assessment

Lessons will be graded based on the number of lessons attended and the total number of points earned in the following areas of evaluation, in accordance with the evaluation guidelines (see p.27-p.28). Since each unit has its own learning objectives, attendance and active participation in the lesson is a must for grading. Therefore, the number of times you attend will affect your grade.

| Evaluation      | Unit                                   | Point<br>(Total: 270 points)                                                                                                    |                                                                                                    | Criteria                                                                                                    | a for evaluation                                                                                                    | n                                                                                                    |                                                                                                    |
|-----------------|----------------------------------------|----------------------------------------------------------------------------------------------------|----------------------------------------------------------------------------------------------------|----------------------------------------------------------------------------------------------------|----------------------------------------------------------------------------------------------------|----------------------------------------------------------------------------------------------------|----------------------------------------------------------------------------------------------------|
| (1) Preparation | Unit<br>1–10                           | 0-12 points<br>per unit<br>(max: 120 points)                                                                                                    | After the lesso<br>points based or<br>assignment, w<br>Tutorial Canvas                                                                                                    | n, the studen<br>n the number o<br>hich is to be<br>s before each                                                                                                    | ts will be grac<br>of correct answ<br>answered ar<br>lesson.                                                                                                    | ded on a scale<br>rers to the "Pre<br>nd submitted                                                                                                    | e of 0-12<br>paration"<br>from the                                                                                              |
| (2) Interaction | Unit<br>1,2,3,4<br>6,7,8,9             | 0-18 points<br>per unit<br>6 points x 3 items<br>x 8 Units<br>( max: 144 points)                                                                                                    | Students will b<br>speaking and c<br>turn-taking, act<br>Turn-taking: S<br>conversation, h<br>whether they a<br>or when a topic<br>Active Listening<br>and respond to<br>ability to listen<br>Working with of<br>together as a g<br>follow-up quest<br>the conversatio                                                                                                    | e evaluated b<br>communication<br>ive listening, a<br>tudents are e<br>now actively th<br>re able to spec<br>b is directed to<br>g: Students w<br>other students<br>in a way that e<br>thers: Student<br>roup to continu-<br>tions to find ou<br>on by developi | ased on how r<br>during the les<br>and working with<br>evaluated on<br>ey participate i<br>ak when they h<br>them.<br>ill be evaluated<br>s when they are<br>encourages oth<br>s are evaluated<br>ue a conversat<br>ut more inform<br>ng other stude | much they con<br>sson in the thre<br>th others.<br>their ability to<br>n the conversa<br>nave a chance<br>d on their abilit<br>e speaking, and<br>ners to speak.<br>d on their abilit<br>ion such as: lis<br>lation and to con<br>nts' ideas. | tribute to<br>e areas:<br>o start a<br>tion, and<br>to speak<br>ty to nod<br>d on their<br>y to work<br>stening to<br>ontinuing |
| (3) Test Unit   | Unit<br>5, 10                          | 0-60 Points<br>per unit<br>Basic,<br>Intermediate &<br>Upper<br>Intermediate<br>(15 points ×4<br>Can-do×2 Units-<br>Total 120 points)<br>Advanced<br>(30 points ×2<br>Can-do×2 Units- | In Unit 5 & 10,<br>Can-dos throu<br>textbook. Unit 5<br>6 to 9 (Maximu<br>*For Advanced<br>in each test un<br>(Maximum 60 p<br>Please note tha<br>for credit even                                                                                                    | students will k<br>gh activities<br>5 will cover Ur<br>m of 60 points<br>level, since th<br>it, each will b<br>points).<br>at if you miss<br>if you have att                                                                                                    | be graded on the sp<br>nits 1 to 4, and<br>b).<br>here are two C<br>e assessed on<br>two Test Units,<br>tended seven o                                                                                                    | heir achievem<br>eaking sectio<br>Unit 10 will co<br>an-dos to be a<br>a scale of 0-3<br>, you will not b<br>or more Units i                                                                                                    | ent of the<br>n of the<br>ver Units<br>assessed<br>30 points<br>e eligible<br>n total.                                          |
| (6) WeTEC       | Pre-<br>course<br>/<br>Post-<br>course | 0-10 points<br>(up to 10 points)                                                                                                    | Students must take the WeTEC test both before (for groupin purposes) and after (to check progress) the course. Scoring above the target score for a level is another factor towards fin assessment.         [Number of points awarded]         (1) Student has taken both (pre/post course) tests5 points         (2) Student's post-course test score exceeds the pre-course sco and reaches the minimum standard* for the course level5 point         If a student is taking A and B or C and D consecutively, taking the post-course test.         * The minimum standards on the WeTEC test are below.         Basic       Intermediate         Upper       Advanced         354 points       620 points       800 points |                                                                                                    | grouping<br>ng above<br>rds final<br>rse score<br>.5 points<br>aking the<br>d B or C                                                                                                    |                                                                                                    |                                                                                                    |

Below are the requirements and corresponding grade:

| Grade | Requirements                                            |
|-------|---------------------------------------------------------|
| A+    | attendance of 9 lessons or more, and 355 points or more |
| Α     | attendance of 8 lessons or more, and 316 points or more |
| В     | attendance of 8 lessons or more, and 276 points or more |
| С     | attendance of 7 lessons or more, and 237 points or more |

\* If the number of attendance is 6 or less, or if the total points of evaluation is 236 or less, the student will automatically receive an F (Fail).

The dates for issuing grades for Global Education Center courses, including Tutorial English, are set by each department according to the period of the courses. Students should confirm with their department office about when and how they can receive their grades.

#### 6.2 Lateness and absence

Tutorial English is a course that evaluates the achievement of Can-do goals, so attendance is important. <u>In principle, any absence for any reason will be treated as an "absence"</u> and no substitute lessons will be given. \* Transportation delay certificates are not accepted.

The following are the conditions and notes for attendance, lateness/early leave, and absence.

#### ∎Attendance

•You must be able to communicate for at least 75 minutes during the class period through Waseda Moodle's Collaborate to be eligible for attendance.

#### ■Late arrival/early leave

• If you are unable to communicate through Waseda Moodle's Collaborate for 45 minutes or less due to communication problems or other reasons, you will be considered late, and will not be counted as absent.

•No points will be deducted for lateness/early leave within 45 minutes. However, if you are late or leave early, you may not be able to take some of the Interaction or Can-do assessments, and the number of assessment points may be reduced.

#### ∎Absence

• If you are unable to communicate through Waseda Moodle's Collaborate for more than 45 minutes during the class period, you will be considered absent.

• If you are late or leave early for more than 45 minutes, you will be considered absent, but you will still be able to receive the Preparation, Interaction, and Can-do points according to your participations.

•Students are encouraged to submit a Preparation even if they miss a unit.

•No prior notification is required when students are absent.

#### ■Others

•When the number of absences reaches 4, the student will not be able to receive credit. Attendances and absences can be checked on the Tutorial Canvas.

·You will not receive credit if you miss two Test Units, even if your absence is less than 4 times.

#### 6.3 Special consideration for absences and grades

When university classes are canceled because of natural disasters or infectious diseases, there will be special consideration for absences and grades. Also, when students are absent due to the circumstances listed below, and submit the required documents from their department, it will not be counted as a regular absence.

| Reason                                 | Required documents                                                   | How to apply                                                                                                    | Place of application                                                                                                  |
|----------------------------------------|----------------------------------------------------------------------|----------------------------------------------------------------------------------------------------|----------------------------------------------------------------------------------------------------|
| Compassionate<br>leave                 | 「忌引きによる授業欠席等に関する<br>取扱いのお願い」(stamped with<br>your department's seal) | Acquire the required document from<br>your department and submit it to one of<br>the places of application                                                                                                    |                                                                                                    |
| Infectious<br>disease                  | 学校感染症に関する「授業欠席<br>(配慮)届け」(stamped with your<br>department's seal)    | <ul> <li>Acquire「学校感染症治癒証明書」from<br/>your doctor and submit it to your<br/>department</li> <li>Acquire the required document from<br/>your department and submit it to one of<br/>the places of application</li> </ul> | Send PDF via Email at:<br>te-help@list.waseda.jp<br>*Be sure to include your student<br>number, name, and course name |
| Teaching<br>practice, Care<br>practice | 「講義欠席特別扱願」<br>(「実施証明書」)                                              | Acquire the required document from the<br>Department of Education (Building 16,<br>2F) and submit it to one of the places of<br>application                                                                            | in the email.                                                                                                    |
| Jury duty                              | 「裁判員制度に関わる欠席届」<br>(stamped with your department's<br>seal)           | Acquire the required document from your department and submit it to one of the places of application                                                                                                    |                                                                                                    |

- X The maximum number of lessons that can fall under special consideration is 3. Applications for special consideration exceeding this upper limit are treated as regular absences. If the number of regular absences exceeds 3, students will not receive credit for this course.
- <u>Regarding hospitalization</u>: Students will only be eligible to apply for special attendance consideration due to hospitalization when they have attended fewer than 7 lessons. Please submit a doctor's certificate to the application location on the previous page.

Please contact the WAS Office (Building 29, Room 601, Waseda Campus) for details as soon as you miss a class due to one of these reasons. The deadlines for applications for special consideration are below.

| Quarter | Spring         | Summer          | Fall             | Winter         |
|---------|----------------|-----------------|------------------|----------------|
| Period  | 2021/6/4 (Fri) | 2021/7/16 (Fri) | 2021/11/26 (Fri) | 2021/2/1 (Tue) |

- % If you are not able to submit documents in time for the deadline due to an infectious disease near the end of each quarter, please contact us before the above date.
- % If you do not contact us by the above date, documents will not be accepted after the deadline.
- % Documents will not be accepted after the deadline.
- X Evaluation will be changed after the end of the quarter or semester.

#### 6.4 Cancelation of lessons and make-up lessons

In principle, lessons will not be cancelled. However, if the entire university is closed and the lesson is cancelled, please follow the policy set by the university. You will be notified via MyWaseda or Tutorial Canvas when ondemand classes will be offered as a substitute (alternative lesson).

## LESSON ASSESSMENT GUIDELINES (レッスン評価ガイドライン)

#### PREPARATION

To receive points, students should complete the unit Preparation online before each lesson. The majority of Preparation activities involve some form of listening comprehension, answering unit-related questions, or listing ideas for the unit. Completion of the online Preparation will help students build familiarity with the unit content and help them prepare to discuss this content in detail.

Preparation is scored between 0-12 points on 12 multiple choice questions, each worth 1 point.

E.g. 12 points: when all answers are correct.

5 points: when 5 answers are correct.

0 points: when the Preparation has not been completed, or when all answers are incorrect

Open-ended questions are not scored. However, answering these questions will allow students to consider the topic in advance,

making the in-class conversations smoother and possibly improving students' in-class performance. Students should be prepared to

share their ideas and responses to these questions in class.

#### INTERACTION

Interaction is based on the student's initiative and participation in all lesson activities. It is determined by the students' willingness to participate in all aspects of the lesson through turn-taking, active listening, and working with others. The criteria depends on the level. Each aspect of Interaction is scored as 0, 3, or 6 points.

#### **Beginners**

| points | Turn-taking                    | Active listening                | Working with others                                     |
|--------|--------------------------------|---------------------------------|---------------------------------------------------------|
| 6      | The student answered questions | The student remained active     | The student contributed their ideas to class estivities |
|        | The student answered questions | when listening to others        |                                                         |
| 3      | The student sometimes          | The student was sometimes       | The student sometimes contributed their ideas to        |
|        | answered questions             | active when listening to others | class activities.                                       |
| 0      | The student did not try to     | The student was mostly passive  | The student did not contribute their ideas to class     |
|        | answer questions               | when listening to others        | activities.                                             |

Basic

| points | Turn-taking                      | Active listening                | Working with others                               |
|--------|----------------------------------|---------------------------------|---------------------------------------------------|
| 6      | The student started              | The student remained active     | The student solved others what they they alt      |
|        | conversations                    | when listening to others        | The student asked others what they thought        |
| 3      | The student sometimes started    | The student was sometimes       | The student sometimes asked others what they      |
|        | conversations                    | active when listening to others | thought                                           |
| 0      | The student did not try to start | The student was mostly passive  | The student did not call others what they thought |
|        | conversations                    | when listening to others        | The student do not ask others what they thought   |

#### Intermediate

| points | Turn-taking                         | Active listening                                                      | Working with others                                    |  |
|--------|-------------------------------------|-----------------------------------------------------------------------|--------------------------------------------------------|--|
| 6      | The student started and             | The student remained active                                           |                                                        |  |
|        | maintained conversations            | when listening to others                                              | The student asked others to explain their ideas        |  |
| 3      | The student sometimes started       | The student was sometimes The student sometimes asked others to expla |                                                        |  |
|        | and maintained conversations        | active when listening to others                                       | ideas                                                  |  |
| 0      | The student did not try to start or | The student was mostly passive                                        | The student did not only others to explain their ideas |  |
|        | maintain conversations              | when listening to others                                              | The student did not ask others to explain their ideas  |  |

#### **Upper Intermediate**

| points | Turn-taking                                                        | Active listening                                          | Working with others                                |
|--------|--------------------------------------------------------------------|-----------------------------------------------------------|----------------------------------------------------|
| 6      | The student maintained and                                         | The student remained active                               | The student helped develop others' ideas, making   |
|        | balanced conversations                                             | when listening to others                                  | comments and asking questions                      |
| 3      | The student sometimes<br>maintained and balanced<br>conversations  | The student was sometimes active when listening to others | The student sometimes helped develop others' ideas |
| 0      | The student did not try to<br>maintain or balance<br>conversations | The student was mostly passive when listening to others   | The student did not help develop others' ideas     |

Advanced

| points | Turn-taking                        | Active listening                | Working with others                                 |  |  |
|--------|------------------------------------|---------------------------------|-----------------------------------------------------|--|--|
| 6      | The student led and balanced       | The student remained active     | The student developed others' ideas and linked them |  |  |
|        | conversations                      | when listening to others        | to their own                                        |  |  |
| 3      | The student sometimes led and      | The student was sometimes       | The student comptimes developed others' ideas       |  |  |
|        | balanced conversations             | active when listening to others | The student sometimes developed others ideas        |  |  |
| 0      | The student did not try to lead or | The student was mostly passive  | The student did not try to develop others' ideas    |  |  |
|        | balance conversations              | when listening to others        | The student did not try to develop others ideas     |  |  |

#### **CAN-DO for TEST UNITS**

Students will be assessed their can-do performance on Unit 5 and Unit 10. There are 4 can-do for each Test Unit, and each can-do is scored as 0, 5, 10 or 15 points. Each Test Unit consists of 4 can-do  $\times$  15 points = 60 points. Except in the Advanced level, where each Test Unit consists of 2 can-dos, 2 can-dos  $\times$  30 points=60 points.

Can-do criteria

| Points    | Criteria                                                                             |
|-----------|--------------------------------------------------------------------------------------|
| 15 points | The student demonstrated a high degree of competence with the Can-do by              |
|           | $m \cdot$ using all aspects of the Can-do with a high degree of fluency and accuracy |
| 10 points | The student demonstrated competence with the Can-do by                               |
|           | <ul> <li>using all aspects of the Can-do</li> </ul>                                  |
| 5 points  | The student demonstrated limited competence with the Can-do by                       |
|           | <ul> <li>struggling to demonstrate the Can-do</li> </ul>                             |
|           | <ul> <li>failing to demonstrate all aspects of the Can-do</li> </ul>                 |
| 0 points  | The student did not demonstrate any of the aspects of the Can-do                     |

## 7. Acts of Misconduct

Regarding the acts of misconduct please refer to the Global Education Center website for details.

https://www.waseda.jp/inst/gec/undergraduate/class/

Scroll down for "不正行為の取り扱いについて".

## 8. Campus map

Waseda University Academic Solutions Office

Bldg.29, 601 (6<sup>th</sup> Floor) 1-2-4, Nishiwaseda Shinkuju-ku Tokyo, 169-0051

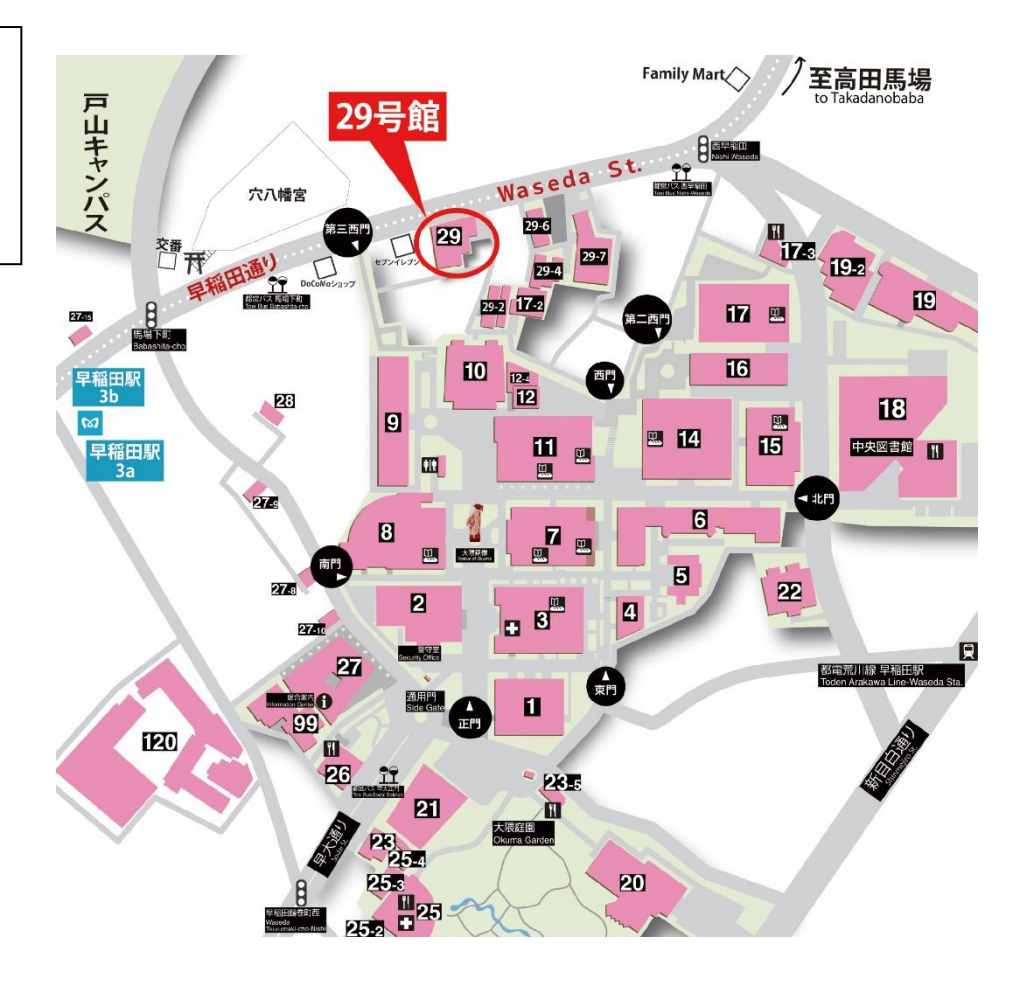

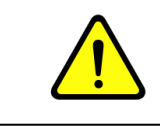

In 2021, Tutorial English will be conducted online.

#### Inquiries 9.

<QR codes>

FAQ⇒

For questions and consultations about classes, please contact the following.

When making inquiries, please check the "Frequently Asked Questions" on each website in advance.

See Frequently Asked Questions: <u>https://led.w-as.jp/faq.html</u> ⇒=

## Course registration / Final grades

Inquire to: Global Education Center Inquiry Form: https://www.waseda.jp/inst/gec/en/contact/ \*Write the course name, your name, student number and Waseda e-mail address.

## Lesson evaluations, Attendance, Tutorial Canvas, general class-related matters

Inquire to: Waseda University Academic Solutions (Building 29, 6F, Room 601/ TEL:03-5286-8030) Inquiry Form: https://otoiawase.jp/do/public/form/tutorialenglish/1 FAQ: https://led.w-as.jp/faq.html Course Details: https://led.w-as.jp

\*When there are no classes, the office hours are as follows: Monday – Friday, 9:00-17:30 \*Closed on Sundays and holidays

Inquiry Form=

(WAS)

If there seems to be a system error, please confirm "System Maintenance Information" in the "Information Technology Service Navigation" first.

## https://www.waseda.jp/navi/announce/2021/index.html

(Information Technology Service Navigation)

If the system failure occurs on a Saturday, Sunday, or a national holiday, an extension period will be provided only for students whose assignment submission deadline is on the day of the failure. You will receive a notice on MyWaseda on the following weekday stating the extension period. Please check the details carefully and be sure to submit your assignment within the extended period.

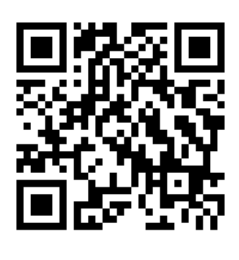

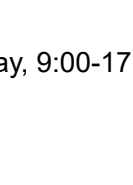

Course Details⇒

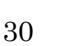

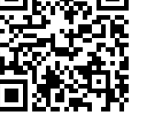

## 10. WeTEC test periods

## WeTEC(Pre-course)

| Period of Course                 |                                                          | Course Type                                                                                                    | Test Periods                                                 |
|----------------------------------|----------------------------------------------------------|----------------------------------------------------------------------------------------------------|--------------------------------------------------------------|
|                                  |                                                          | School of Political Science and Economics                                                                      | 2021/3/5 (Fri)~3/26 (Fri) 23:59                              |
|                                  |                                                          | School of Commerce                                                                                             | 2021/3/3 (Wed)~3/11 (Thu) 23:59                              |
|                                  | Compulsory                                               | School of Social Sciences                                                                                      | 2021/3/5 (Fri)~3/10(Wed) 23:59                               |
|                                  | Students                                                 | School of Human Sciences                                                                                       | 2021/3/13 (Sat)~3/29 (Mon) 23:59                             |
|                                  |                                                          | School of Sport Sciences                                                                                       | 2021/3/13 (Sat)~3/29 (Mon) 23:59                             |
| Spring Quarter<br>Summer Quarter |                                                          | School of International Liberal Studies<br>(SILS)                                                              | 2021/3/11 (Thu)~3/17(Wed) 23:59                              |
|                                  |                                                          | If you register for the course during the 1st                                                                  | Current students:<br>2021/3/18 (Thu)~3/20(Sat)17:00          |
|                                  | Elective<br>students<br>※It depends on<br>the department | registration period                                                                                            | Newly Enrolled Students:<br>2021/3/29 (Mon)~3/31 (Wed) 17:00 |
|                                  |                                                          | If you register for the course during the 2nd<br>registration period<br>※Only Summer Quarter can be registered | 2021/4/5 (Mon)∼4/6 (Tue) 17:00                               |
|                                  |                                                          | If you register for the course during the 3rd<br>registration period<br>※Only Summer Quarter can be registered | 2021/4/9 (Fri)~4/10 (Sat) 17:00                              |
| Summer Intensive                 |                                                          | All students                                                                                                   | 2021/7/8 (Thu)~7/16 (Fri) 23:59                              |
|                                  | Compulsory                                               | All schools of compulsory students except those who enroll into SILS in September                              | 2021/9/9 (Thu) ~9/16 (Thu) 23:59                             |
|                                  | Students                                                 | School of International Liberal Studies<br>(SILS) who enroll in September                                      | Informed at the beginning of September                       |
| Fall Quarter                     |                                                          | If you register for the course during the 1st registration period                                              | 2021/9/15 (Wed)~9/17 (Fri) 17:00                             |
| Winter Quarter                   | Elective<br>students<br>%It depends on<br>the department | If you register for the course during the 2nd<br>registration period<br>※Only Winter Quarter can be registered | 2021/9/24 (Fri)∼9/25 (Sat) 17:00                             |
|                                  |                                                          | If you register for the course during the 3rd<br>registration period<br>※Only Winter Quarter can be registered | 2021/9/30 (Thu)~10/1 (Fri) 17:00                             |
| Spring Intensive                 |                                                          | All students                                                                                                   | 2022/1/7 (Fri) ~1/14 (Fri) 23:59                             |

#### WeTEC(Post-course)

| Semester                            | Course Type                                    | Test Periods                       |
|-------------------------------------|------------------------------------------------|------------------------------------|
| Spring Quarter                      | Elective students who took Spring Quarter only | 2021/5/27 (Thu)~6/4 (Fri) 23:59    |
| Summer Quarter                      | All students                                   | 2021/7/8 (Thu)~7/16 (Fri) 23:59    |
| Summer Intensive 01<br>(8/14~8/26)  | All students                                   | 2021/8/26 (Thu)~9/1 (Wed) 23:59    |
| Summer Intensive 02<br>(8/27~9/7)   | All students                                   | 2021/9/7 (Tue) 23:59               |
| Fall Quarter                        | Elective students who took Fall Quarter only   | 2021/11/18 (Thu)~11/26 (Fri) 23:59 |
| Winter Quarter                      | All students                                   | 2022/1/24 (Mon)~2/1 (Tue) 23:59    |
| Spring Intensive<br>(2022/2/2~2/14) | All students                                   | 2022/2/14 (Mon) 23:59              |

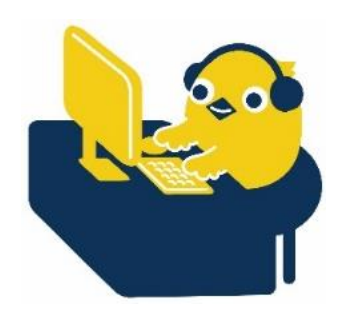

## Students who do not need to take the WeTEC test.

In the following cases, students who do not need to take the WeTEC test.

| Period of Course |                 | Timing      | Students who don't have to take the exam                        |
|------------------|-----------------|-------------|-----------------------------------------------------------------|
| Spring           |                 | Pre-course  | Those who took the freshmen Placement Test.                     |
|                  | Spring Quarter  | Post-course | Those who take GTE continuously in the Summer Quarter.          |
| Semester         | Summer Quarter  | Pre-course  | Those who took GTE in the preceding Spring Quarter.             |
|                  |                 | Post-course | None (All students are required to take it).                    |
| Summer Intensive |                 | Pre-course  | None (All students are required to take it).                    |
|                  |                 | Post-course | None (All students are required to take it).                    |
|                  |                 | Pre-course  | Those who took GTE in the preceding Summer<br>Intensive course. |
| Fall             | Fall Quarter    | Post-course | Those who take GTE continuously in the Winter Quarter.          |
| Semester         | Winter Quarterr | Pre-course  | Those who took GTE in the preceding Fall quarter.               |
|                  |                 | Post-course | None (All students are required to take it).                    |
| <b>C</b> -       | ring Intensive  | Pre-course  | None (All students are required to take it).                    |
| Spring Intensive |                 | Post-course | None (All students are required to take it).                    |

# Tutorial English Lesson Calendar 2021

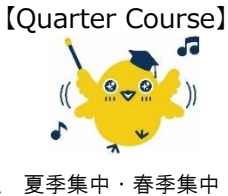

Summer/Spring Intensive

| ▲ | 履修クラス発表日           |  |
|---|--------------------|--|
| × | Class announcement |  |

| April |      |       |         |      |       |     |  |  |  |
|-------|------|-------|---------|------|-------|-----|--|--|--|
| Sun   | Mon  | Tue   | Wed     | Thu  | Fri   | Sat |  |  |  |
|       |      |       |         | 1    | 2     | 3   |  |  |  |
| 4     | 5    | 6     | 7       | 8    | 9     | 10  |  |  |  |
| 11    | 12   | 13    | 14<br>★ | 15   | 16    | 17  |  |  |  |
| 18    | 19   | 20    | 21      | 22   | 23    | 24  |  |  |  |
|       | Unit | 1 【春】 |         | Unit | 2 【春  |     |  |  |  |
| 25    | 26   | 27    | 28      | 29   | 30    | 1   |  |  |  |
|       | Unit | 3 【春】 |         | Unit | :4 【春 | ÷]  |  |  |  |
|       |      |       |         |      |       |     |  |  |  |

|      |       | _ +  | IL A   |         |         |           |       |          | ~ ~        |        | -          |     |
|------|-------|------|--------|---------|---------|-----------|-------|----------|------------|--------|------------|-----|
| U    | nit 1 | 6    | ・秋ク:   | オーダ     |         | Ui        | nit 1 | 复。       | ・令ク        | オーク    | ( <u> </u> | ~ ~ |
|      |       | Spri | ing/ra | li Quar | ler     |           |       | - Sui    | mmer/      | winter | Quart      | er  |
|      |       | _    |        |         |         | May       |       |          |            | _      |            |     |
| Fri  | Sat   | -    | Sun    | Mon     | Tue     | Wed       | Thu   | Fri      | Sat        |        | Sun        | Ν   |
| 2    | 3     |      |        |         |         |           | 29    | 30       | 1          |        |            |     |
|      |       |      |        |         |         |           | Un    | it4 [বঁ  | 昏】         |        |            |     |
| 9    | 10    | -    | 2      | 3       | 4       | 5         | 6     | 7        | 8          | -      | 6          | ╞   |
|      |       |      |        |         |         |           |       |          |            |        |            |     |
|      |       |      |        |         |         |           |       |          |            |        |            |     |
| 16   | 17    |      | 9      | 10      | 11      | 12        | 13    | 14       | 15         |        | 13         |     |
|      |       |      |        | Uni     | it5 【1  | 昏】        | Uni   | it6【才    | <b>手</b> 】 |        |            |     |
|      |       |      |        |         |         |           |       |          |            |        |            |     |
| 23   | 24    |      | 16     | 17      | 18      | 19        | 20    | 21       | 22         |        | 20         |     |
| 2 【着 | ē]    |      |        | Uni     | t7【 】   | <b>新】</b> | Uni   | it 8 【 1 | <b>争】</b>  |        |            |     |
|      |       | -    |        |         |         |           |       |          |            | -      |            |     |
| 30   | 1     |      | 23     | 24      | 25      | 26        | 27    | 28       | 29         |        | 27         |     |
| • T= | = 1   |      |        | Uni     | it 9 【1 | 爭】        | Unit  | 10 (ā    | 昏】         |        |            |     |
| 4 【相 | F]    |      | 30     | 31      | ★       |           |       |          |            |        |            |     |

August

4

11

18

25

5

12

19

7,8

26

Fri

6

13

20

9,10

27

Sat

7

14

1,2

21

11,12

28

Mon Tue Wed Thu

3

10

17

24

3,4 5,6

Sun

2

9

16

23

1

8

15

22

| June |       |          |     |            |            |     |  |  |
|------|-------|----------|-----|------------|------------|-----|--|--|
| Sun  | Mon   | Tue      | Wed | Thu        | Fri        | Sat |  |  |
|      |       | 1        | 2   | 3          | 4          | 5   |  |  |
| 6    | 7     | 8        | 9   | 10         | 11         | 12  |  |  |
|      | Unit  | 1 【夏     | ]   | Unit       | Unit 2 【夏】 |     |  |  |
|      |       |          |     |            |            |     |  |  |
| 13   | 14    | 15       | 16  | 17         | 18         | 19  |  |  |
|      | Unit  | 3 【夏     | ]   | Unit 4 【夏】 |            |     |  |  |
|      |       |          |     |            |            |     |  |  |
| 20   | 21    | 22       | 23  | 24         | 25         | 26  |  |  |
|      | Unit  | 5 【夏     | 1   | Unit       | 6 【夏       | 1   |  |  |
| 27   | 28    | 29       | 30  |            |            |     |  |  |
|      | Linit | <br>7 [] | 1   |            |            |     |  |  |
|      | Unit  | [/ 【复    |     |            |            |     |  |  |
|      |       |          |     |            |            |     |  |  |

1,2

| September |       |       |      |       |       |       |  |  |  |
|-----------|-------|-------|------|-------|-------|-------|--|--|--|
| Sun       | Mon   | Tue   | Wed  | Thu   | Fri   | Sat   |  |  |  |
| 29        | 30    | 31    | 1    | 2     | 3     | 4     |  |  |  |
|           | 5,6   | 7,8   | 9,10 | 11,12 | 13,14 | 15,16 |  |  |  |
| 5         | 6     | 7     | 8    | 9     | 10    | 11    |  |  |  |
|           | 17,18 | 19,20 |      |       |       |       |  |  |  |
| 12        | 13    | 14    | 15   | 16    | 17    | 18    |  |  |  |
| 19        | 20    | 21    | 22   | 23    | 24    | 25    |  |  |  |
| 26        | 27    | 28    | 29   | 30    |       |       |  |  |  |

| December |            |      |     |            |      |     |
|----------|------------|------|-----|------------|------|-----|
| Sun      | Mon        | Tue  | Wed | Thu        | Fri  | Sat |
| 28       | 29         | 30   | 1   | 2          | 3    | 4   |
|          | Unit       | 1 【冬 | -]  | Unit       | 2 【冬 | 1   |
|          |            |      |     |            |      |     |
| 5        | 6          | 7    | 8   | 9          | 10   | 11  |
|          | Unit 3 【冬】 |      |     | Unit 4 【冬】 |      |     |
|          |            |      |     |            |      |     |
| 12       | 13         | 14   | 15  | 16         | 17   | 18  |
|          | Unit       | 5 【冬 | 1   | Unit       | 6 【冬 | ]   |
|          |            |      |     |            |      |     |
| 19       | 20         | 21   | 22  | 23         | 24   | 25  |
|          |            |      |     |            |      |     |
|          |            |      |     |            |      |     |
| 26       | 27         | 28   | 29  | 30         | 31   |     |
|          |            |      |     |            |      |     |
|          |            |      |     |            |      |     |

#### 土曜集中クラス(Saturday Intensive)

| Unit                     | 1•2   | 3-4   | 5.6   | 7•8   | 9•10  |
|--------------------------|-------|-------|-------|-------|-------|
| 春クォーター<br>Spring quarter | 4/24  | 5/1   | 5/15  | 5/22  | 5/29  |
| 夏クォーター<br>Summer quarter | 6/12  | 6/19  | 6/26  | 7/3   | 7/10  |
|                          |       | -     |       |       |       |
| Unit                     | 1.2   | 3-4   | 5.6   | 7•8   | 9•10  |
| 秋クォーター<br>Fall quarter   | 10/16 | 10/23 | 10/30 | 11/13 | 11/20 |
| 冬クォーター<br>Winter quarter | 12/4  | 12/11 | 12/18 | 1/15  | 1/22  |

注) 土曜集中クラスは、土曜日1、2限または3、4限に、 連続2時限履修するものです。

\*Saturday Intensive courses are offered during 1st & 2nd periods and 3rd and 4th periods.

#### レベルとクォーターの組み合わせ (Level and Quarter)

|                    | Spring | Summer | Fall | Winter |  |  |  |
|--------------------|--------|--------|------|--------|--|--|--|
| Basic              |        |        |      |        |  |  |  |
| Intermediate       | Α      | В      | С    | D      |  |  |  |
| Upper Intermediate |        |        |      |        |  |  |  |
| Advanced           | A      | В      | A    | В      |  |  |  |
|                    |        |        |      |        |  |  |  |

| July |      |      |     |      |         |     |
|------|------|------|-----|------|---------|-----|
| Sun  | Mon  | Tue  | Wed | Thu  | Fri     | Sat |
|      |      |      |     | 1    | 2       | 3   |
|      |      |      |     | Unit | 8 【夏    |     |
| 4    | 5    | 6    | 7   | 8    | 9       | 10  |
|      | Unit | 9 【夏 | ]   | Unit | 10 【]   | Į)  |
| 11   | 12   | 13   | 14  | 15   | 16      | 17  |
| 18   | 19   | 20   | 21  | 22   | 23      | 24  |
| 25   | 26   | 27   | 28  | 29   | 30<br>★ | 31  |

| October |            |        |     |            |        |     |
|---------|------------|--------|-----|------------|--------|-----|
| Sun     | Mon        | Tue    | Wed | Thu        | Fri    | Sat |
|         |            |        |     |            | 1      | 2   |
| 3       | 4          | 5<br>★ | 6   | 7          | 8      | 9   |
| 10      | 11         | 12     | 13  | 14         | 15     | 16  |
|         | Uni        | t1【禿   | 火]  | Unit       | t 2 【利 | k]  |
| 17      | 18         | 19     | 20  | 21         | 22     | 23  |
|         | Unit 3 【秋】 |        |     | Unit 4 【秋】 |        |     |
| 24      | 25         | 26     | 27  | 28         | 29     | 30  |
| 31      | Unit       | 5 【秋   | :]  | Unit       | 6 【秋   | :]  |
|         |            |        |     |            |        |     |

| 2022 |            |       | January    | /          |       |     |
|------|------------|-------|------------|------------|-------|-----|
| Sun  | Mon        | Tue   | Wed        | Thu        | Fri   | Sat |
|      |            |       |            |            |       | 1   |
| 2    | 3          | 4     | 5          | 6          | 7     | 8   |
| 9    | 10         | 11    | 12         | 13         | 14    | 15  |
|      |            |       |            | Uni        | t7 【송 | §]  |
| 16   | 17         | 18    | 19         | 20         | 21    | 22  |
|      | Unit 8 【冬】 |       |            | Unit 9 【冬】 |       |     |
| 23   | 24         | 25    | 26         | 27         | 28    | 29  |
|      | Unit       | 10 【名 | <b>₹</b> ] |            |       |     |
| 30   | ★<br>31    |       |            |            |       |     |

| November |     |            |     |     |            |            |  |
|----------|-----|------------|-----|-----|------------|------------|--|
| Sun      | Mon | Tue        | Wed | Thu | Fri        | Sat        |  |
|          | 1   | 2          | 3   | 4   | 5          | 6          |  |
| 7        | 8   | 9          | 10  | 11  | 12         | 13         |  |
|          | Un  | Unit 7 【秋】 |     |     | Unit 8 【秋】 |            |  |
|          |     | - 10       |     | 40  | 40         |            |  |
| 14       | 15  | 16         | 17  | 18  | 19         | 20         |  |
|          | Un  | it9【利      | 火】  | Uni | t 10 [     | 秋】         |  |
| 21       | 22  | 23         | 24  | 25  | 26         | 27         |  |
|          | ★   |            |     |     |            |            |  |
| 28       | 29  | 30         | 1   | 2   | 3          | 4          |  |
|          | Uni | t1【冬       | ÷]  | Un  | it 2 【     | <b>₹</b> ] |  |
|          |     |            |     |     |            |            |  |

|     | February |       |       |       |     |       |
|-----|----------|-------|-------|-------|-----|-------|
| Sun | Mon      | Tue   | Wed   | Thu   | Fri | Sat   |
|     |          | 1     | 2     | 3     | 4   | 5     |
|     |          |       | 1,2   | 3,4   | 5,6 | 7,8   |
| 6   | 7        | 8     | 9     | 10    | 11  | 12    |
|     | 9,10     | 11,12 | 13,14 | 15,16 |     | 17,18 |
| 13  | 14       | 15    | 16    | 17    | 18  | 19    |
|     | 19,20    |       |       |       |     |       |
| 20  | 21       | 22    | 23    | 24    | 25  | 26    |
| 27  | 28       |       |       |       |     |       |

| _ | 30  | 31      |       |     |        |     |
|---|-----|---------|-------|-----|--------|-----|
|   | 5,6 | 7,8     |       |     |        |     |
|   |     | N       | ovemb | er  |        |     |
| I | Mon | Tue     | Wed   | Thu | Fri    | Sat |
|   | 1   | 2       | 3     | 4   | 5      | 6   |
|   | 8   | 9       | 10    | 11  | 12     | 13  |
|   | Un  | it 7 【犭 | 火】    | Uni | it8 【₹ | 火】  |
|   |     |         |       |     |        |     |
|   | 15  | 16      | 17    | 18  | 19     | 20  |
|   | Un  | it9【利   | 火]    | Uni | t 10 [ | 秋】  |

|          | 13,14 | 15,16   | 17,18 | 19,20 | 1,2   | 3,4 |  |  |
|----------|-------|---------|-------|-------|-------|-----|--|--|
| 29       | 30    | 31      |       |       |       |     |  |  |
|          | 5,6   | 7,8     |       |       |       |     |  |  |
| November |       |         |       |       |       |     |  |  |
| Sun      | Mon   | Tue     | Wed   | Thu   | Fri   | Sat |  |  |
|          | 1     | 2       | 3     | 4     | 5     | 6   |  |  |
| 7        | 8     | 9       | 10    | 11    | 12    | 13  |  |  |
|          | Un    | it 7 【犭 | 阦】    | Uni   | t8 【利 | 火】  |  |  |
|          |       |         |       |       |       |     |  |  |
| 14       | 16    | 16      | 47    | 10    | 10    | 20  |  |  |

| 〈クォーター        |  |
|---------------|--|
| /Fall Quarter |  |